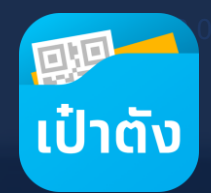

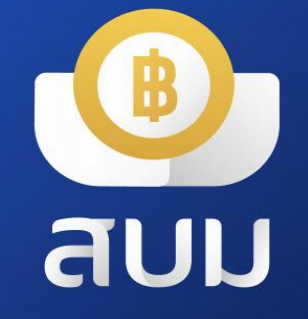

## วอลเล็ต สบม. สะสมบอนด์มั่งคั่ง

> เริ่มดาวน์โหลดได้ตั้งแต่วันนี้เป็นต้นไป > เริ่มซื้อพันธบัตรได้ตั้งแต่ วันที่ 8 พฤษภาคม 2568

อัพเดท 21 เม.ย. 68

## 💁 วอลเล็ต สบม. ลงทุนในพันธบัตรหน่วยละบาท

**วอลเล็ต สบม.** หรือ **วอลเล็ต สะสมบอนด์มั่งคั่ง** เพื่อใช้ในการลงทุนพันธบัตรออมทรัพย์ หน่วยละบาท

• สมัครออนไลน์ โดยใช้บัตรประชาชน

ยืนยันตัวตนด้วยบัตรประชาชน และสแกนใบหน้าเพื่อเปิดวอลเล็ต

- ลงทุนง่ายๆ ในพันธบัตรออมทรัพย์ หน่วยละ 1 บาท ซื้อขั้นต่ำเพียง 100 บาท
- อายุ 15 ปีขึ้นไป ก็สามารถลงทุนได้

เริ่มต้นลงทุนได้ด้วยตนเอง สำหรับผู้มีอายุ 15 ปีบริบูรณ์ขึ้นไป

- ผลตอบแทนสูง พร้อมความมั่นคงสูงสุด
   รับดอกเบี้ยเข้าวอลเล็ตทันที ปีละ 4 ครั้ง
- ดูข้อมูลการซื้อพันธบัตรในแอปฯ ได้ทันที เรียกดูข้อมูลพันธบัตรที่ถืออยู่ผ่านเมนู "พันธบัตรของฉัน"

### สมัครวอลเล็ต สบม. ได้ตั้งแต่ <mark>วันนี้เป็นต้นไป</mark>

**ลงทุนพันธบัตรออมทรัพย์ หน่วยละ 1 บาท** ซื้อและรับดอกเบี้ยผ่านวอลเล็ต สบม. ได้ที่นี่ที่เดียว! ผ่านแอปฯ เป๋าตัง

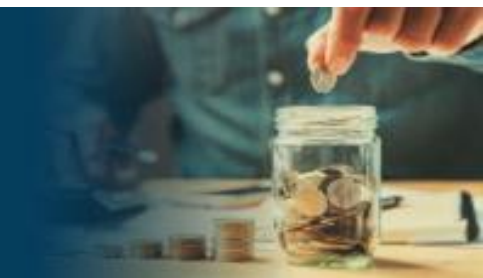

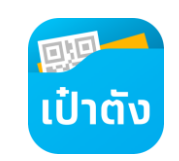

## 📆 การติดตั้งแอปฯ เป๋าตั้ง เวอร์ชั่นปัจจุบัน

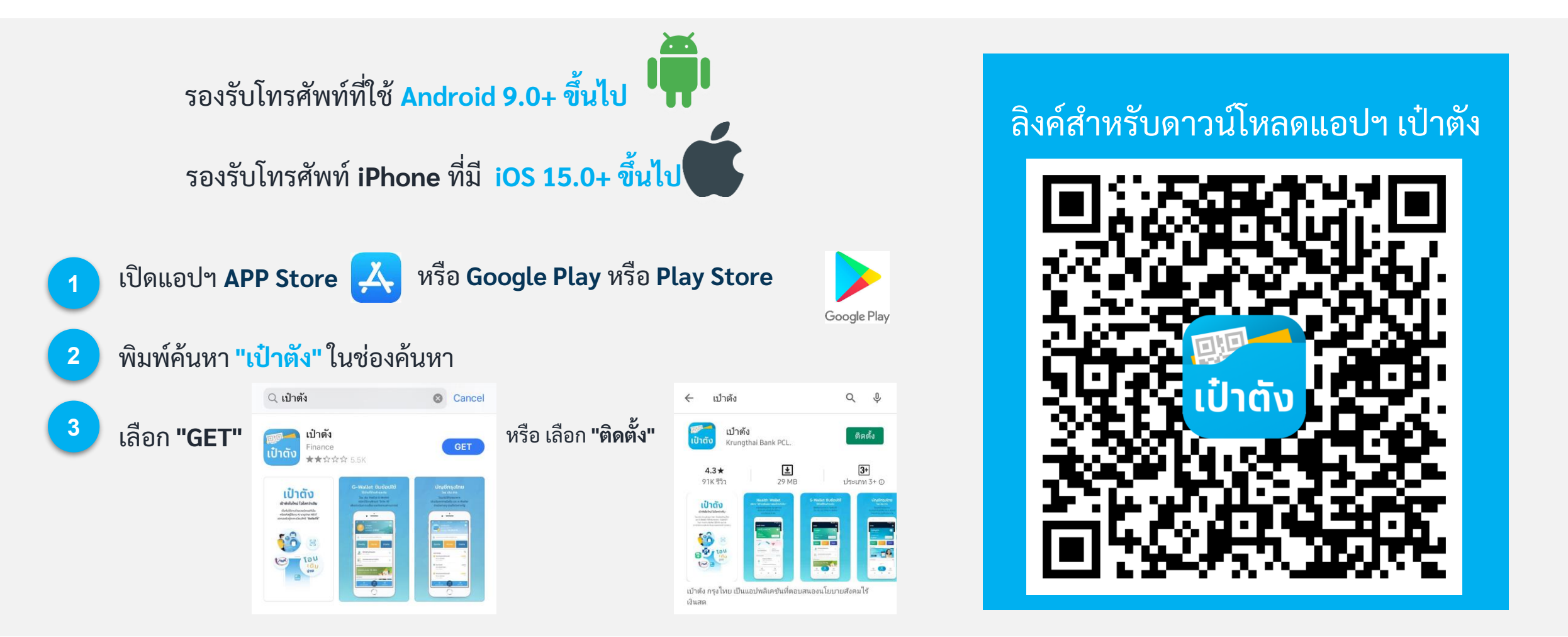

สามารถดาวน์โหลดได้ตั้งแต่วันนี้เป็นต้นไป

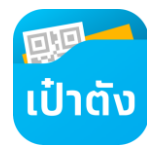

### ลงทะเบียนแอปฯ เป๋าตั้ง (สำหรับลูกค้าใหม่) ขั้นตอนดำเนินการดังต่อไปนี้

ในแอปฯ เป๋าตั้ง

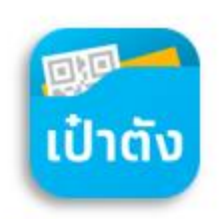

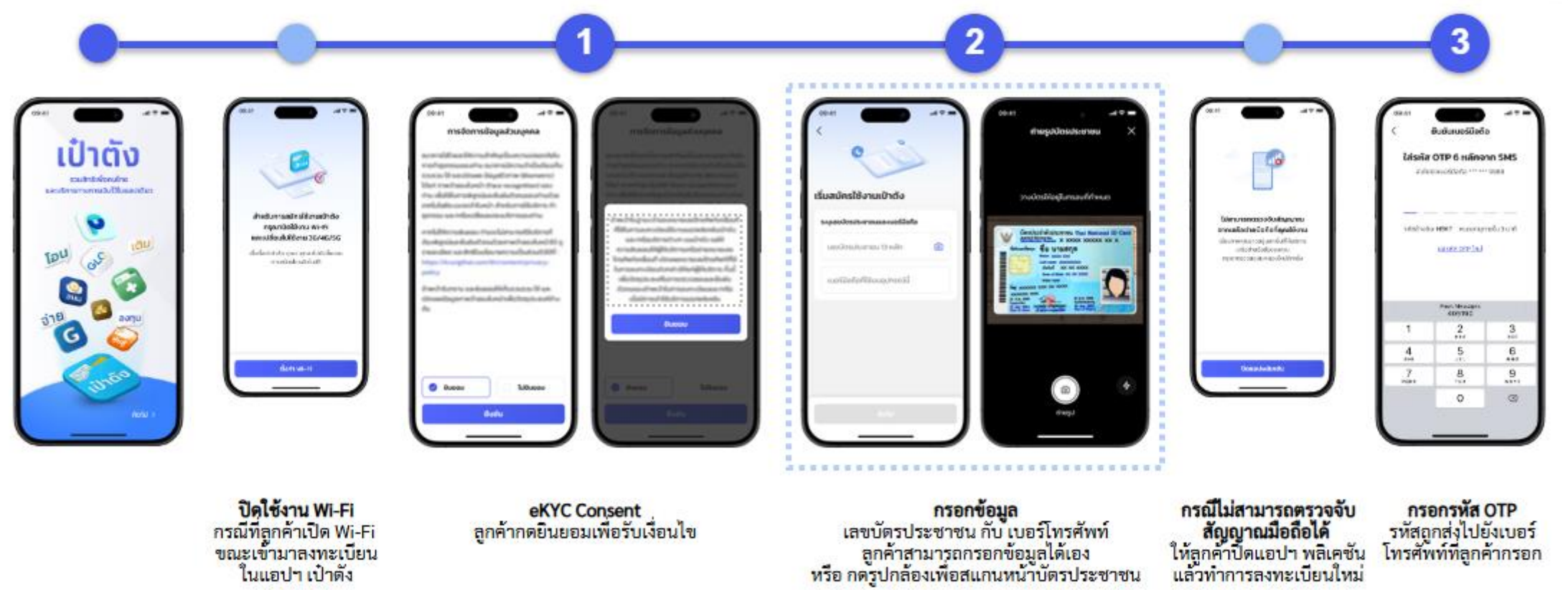

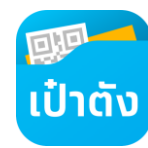

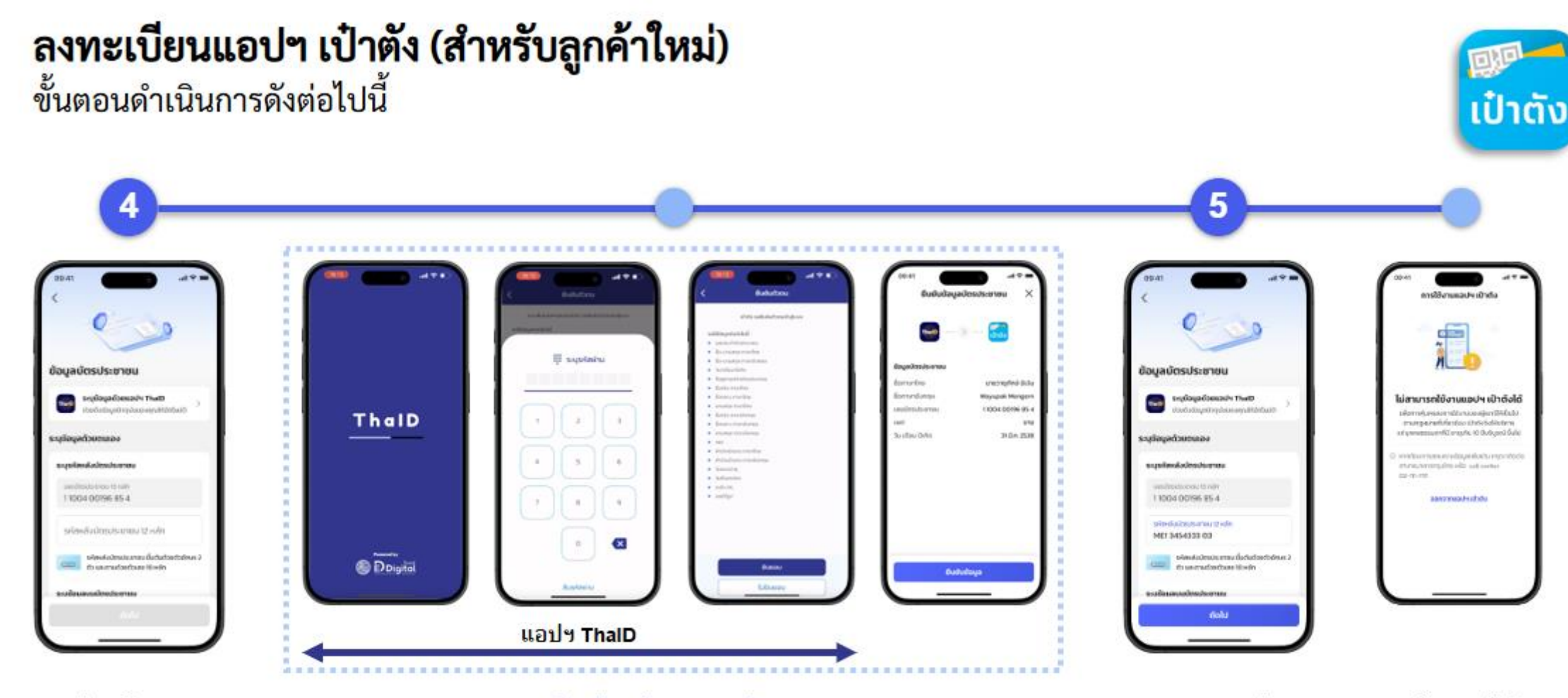

#### กรอกข้อมูลบัตรประชาชน

- · CID
- Laser Code
  คำหน้า ชื่อ นามสกุล
- (Thai และ Eng)
   วันเกิด

**กรณีระบุข้อมูลบัตรประชาชนด้วยแอฯ ThalD** ดัวเลือกสำหรับการดึงข้อมูลของลูกค้าให้อัตโนมัติ (ลูกค้าต้องลงทะเบียนแอปฯ ThalD ก่อน)

ระบบตรวจสอบข้อมูล หลังลูกค้ากดถัดไปข้อมูลจะ ถูกส่งไปตรวจสอบกับกรม การปกครอง

**เกณฑ์อายุของผู้ใช้งาน** หลังตรวจสอบข้อมูลหากอายุ ลูกค้าไม่ถึง 10 ปี ระบบจะให้ ลูกค้าออกจากแอปฯ เป๋าดัง

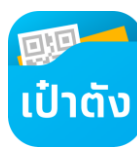

### ลงทะเบียนแอปฯ เป๋าตั้ง (สำหรับลูกค้าใหม่)

ขั้นตอนดำเนินการดังต่อไปนี้

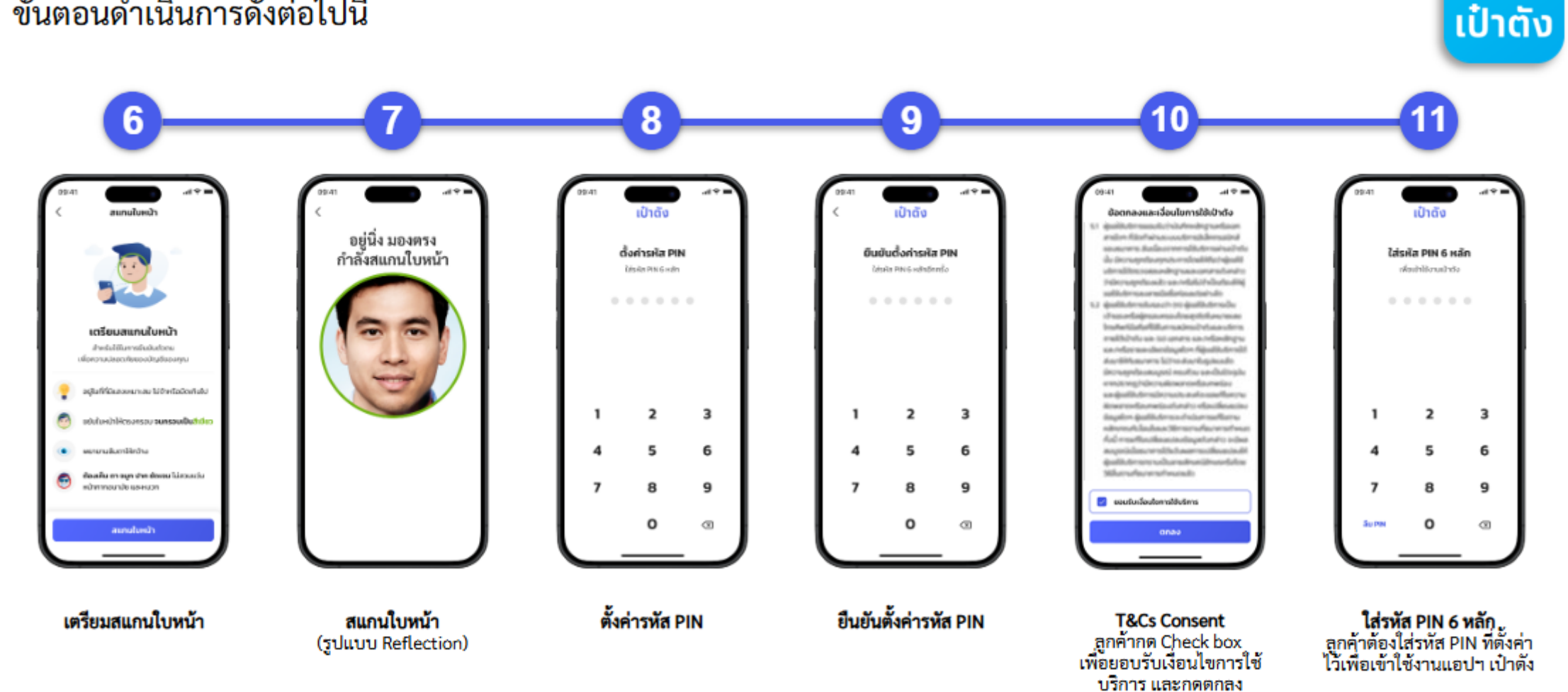

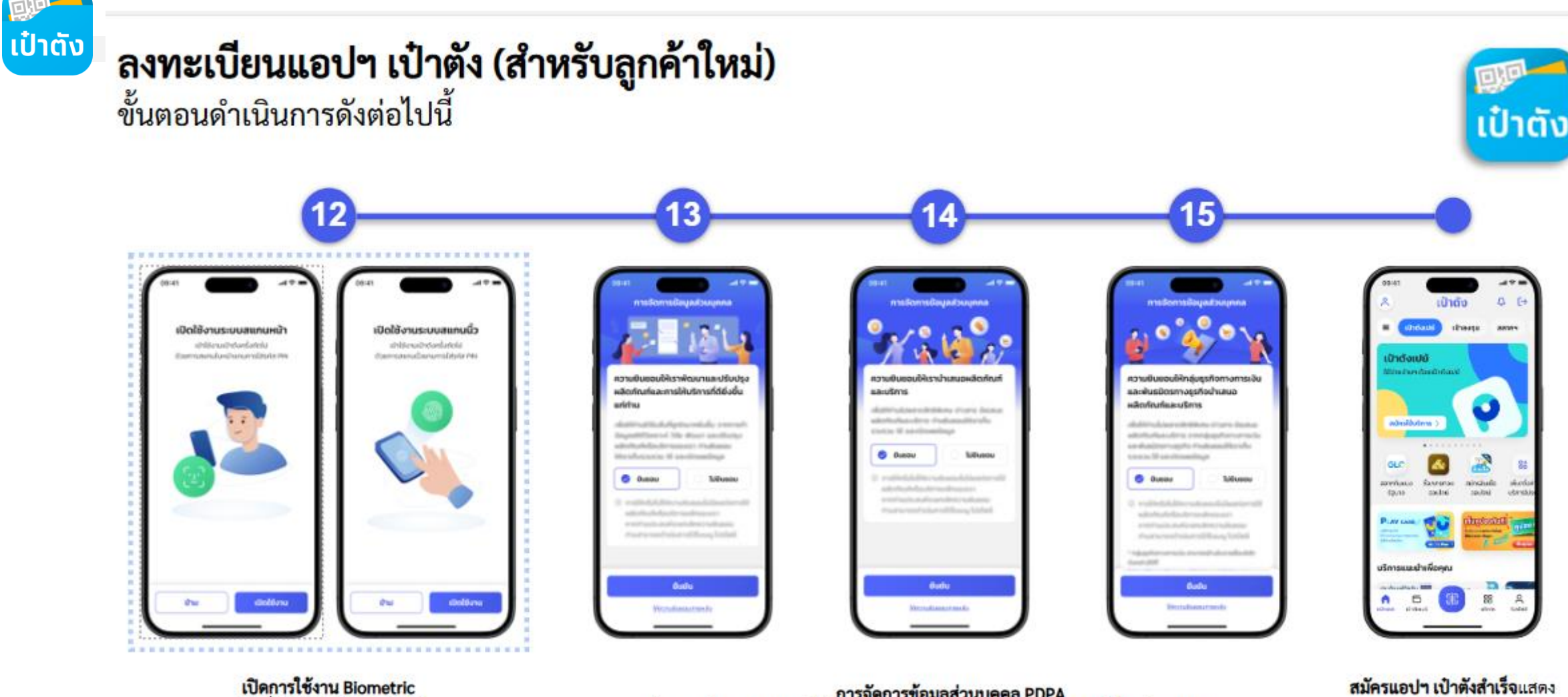

### เปิดการใช้งาน Biometric เปิดใช้งานระบบสแกนหน้า เปิดใช้งานระบบสแกนนี้ว

การจัดการข้อมูลส่วนบุคคล PDPA เป็นการเลือกยินยอมหรือไม่ยินยอมสำหรับความยินยอมเพื่อเปิดเผยข้อมูลส่วนบุคคล (แสดงหน้าจอเฉพาะความยินยอมที่ผู้ใช้งานไม่เคยดอบ) • ลูกค้าสามารถเลือก ยินยอม, ไม่ยินยอม หรือ ให้ความยินยอมภายหลัง • การให้ความยินยอมภายหลัง หน้าจอจะแสดงอีกครั้ง หลังจากวันที่กดภายใน 7 วัน

การ์ด Wallet เพื่อให้เลือกสมัครใช้บริการ

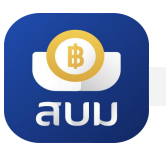

### วิธีการลงทะเบียนเปิดวอลเล็ต สบม.

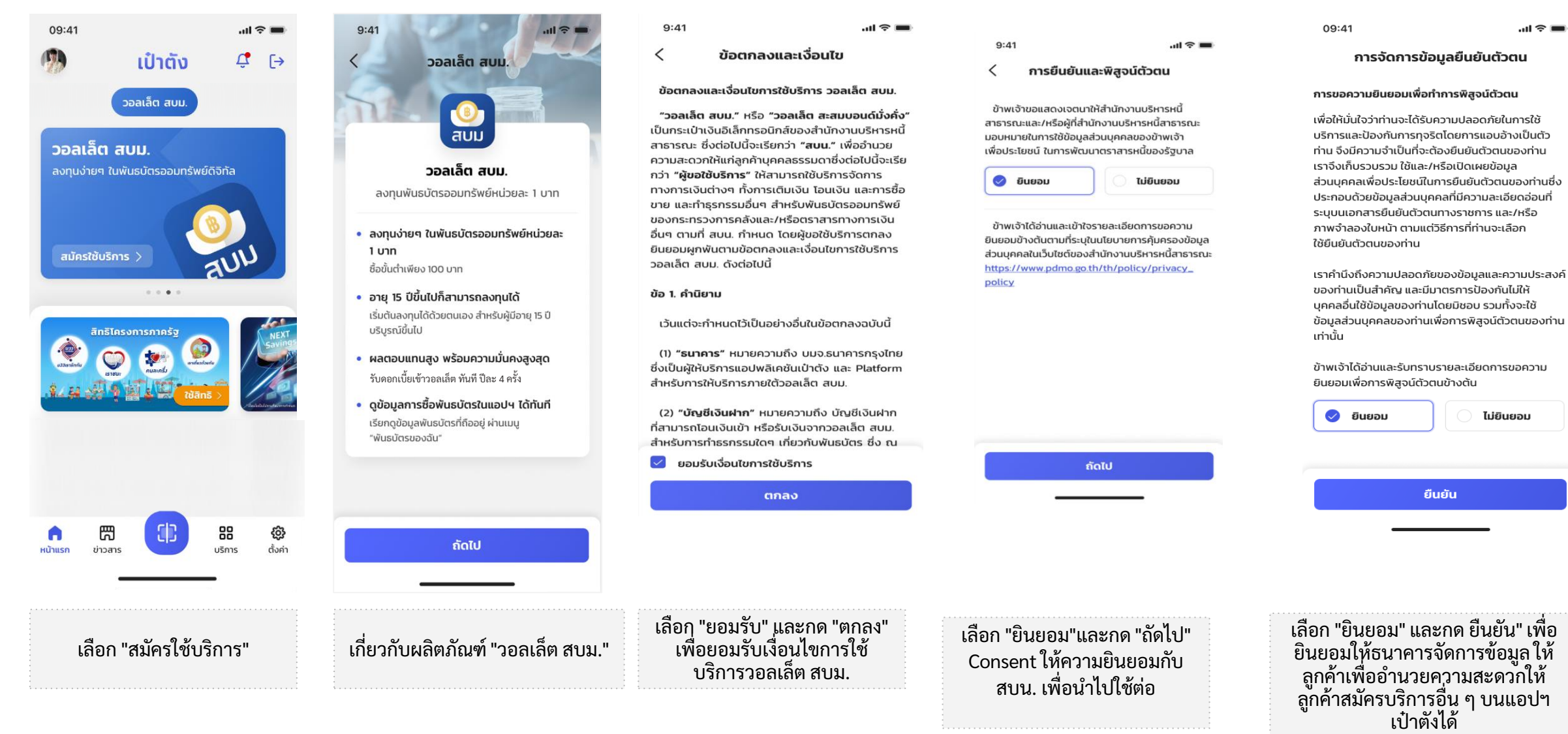

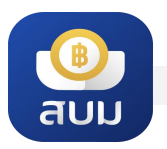

# วิธีการลงทะเบียนเปิดวอลเล็ต สบม.

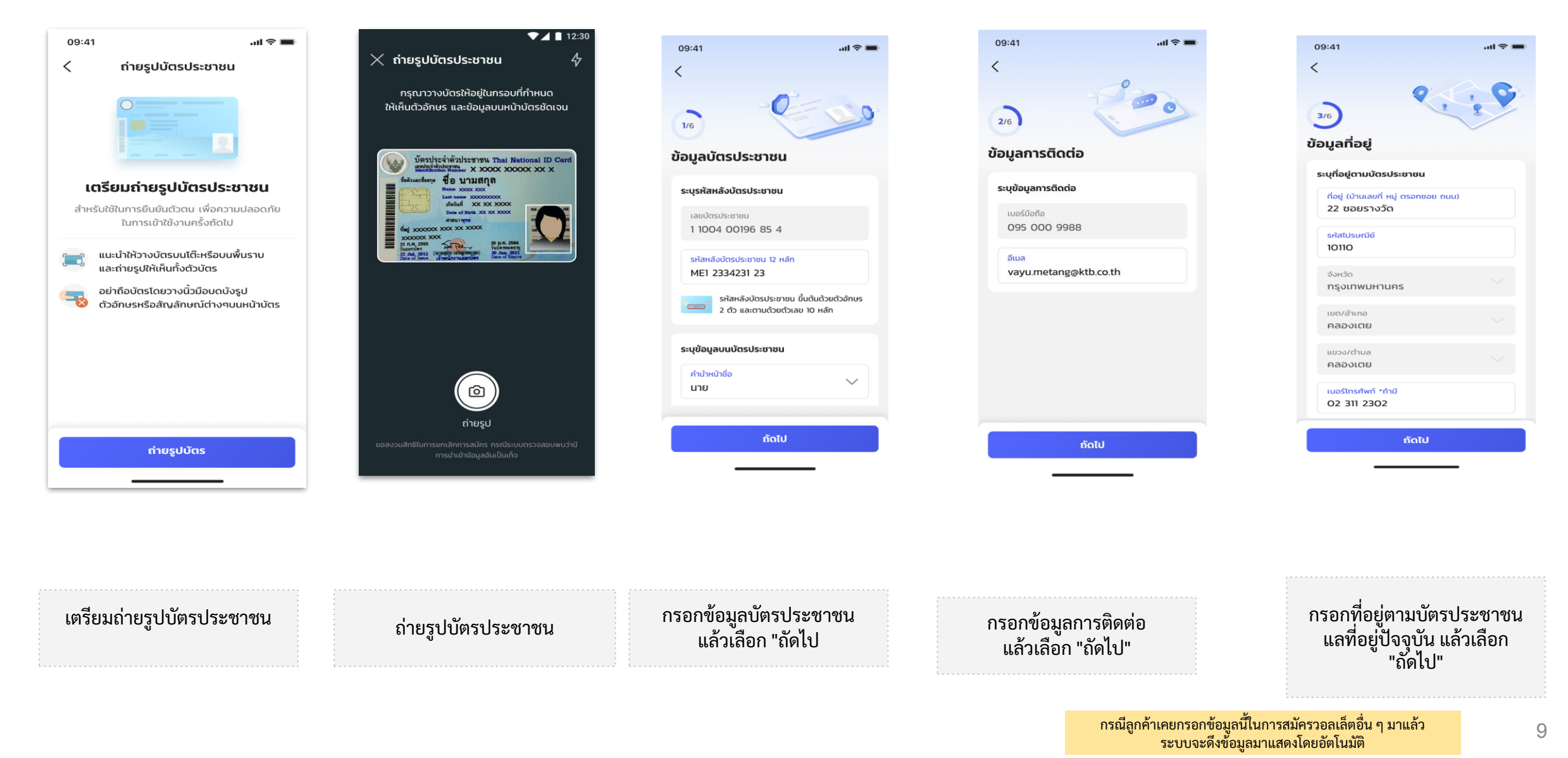

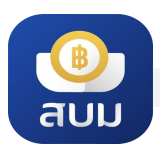

# วิธีการลงทะเบียนเปิดวอลเล็ต สบม.

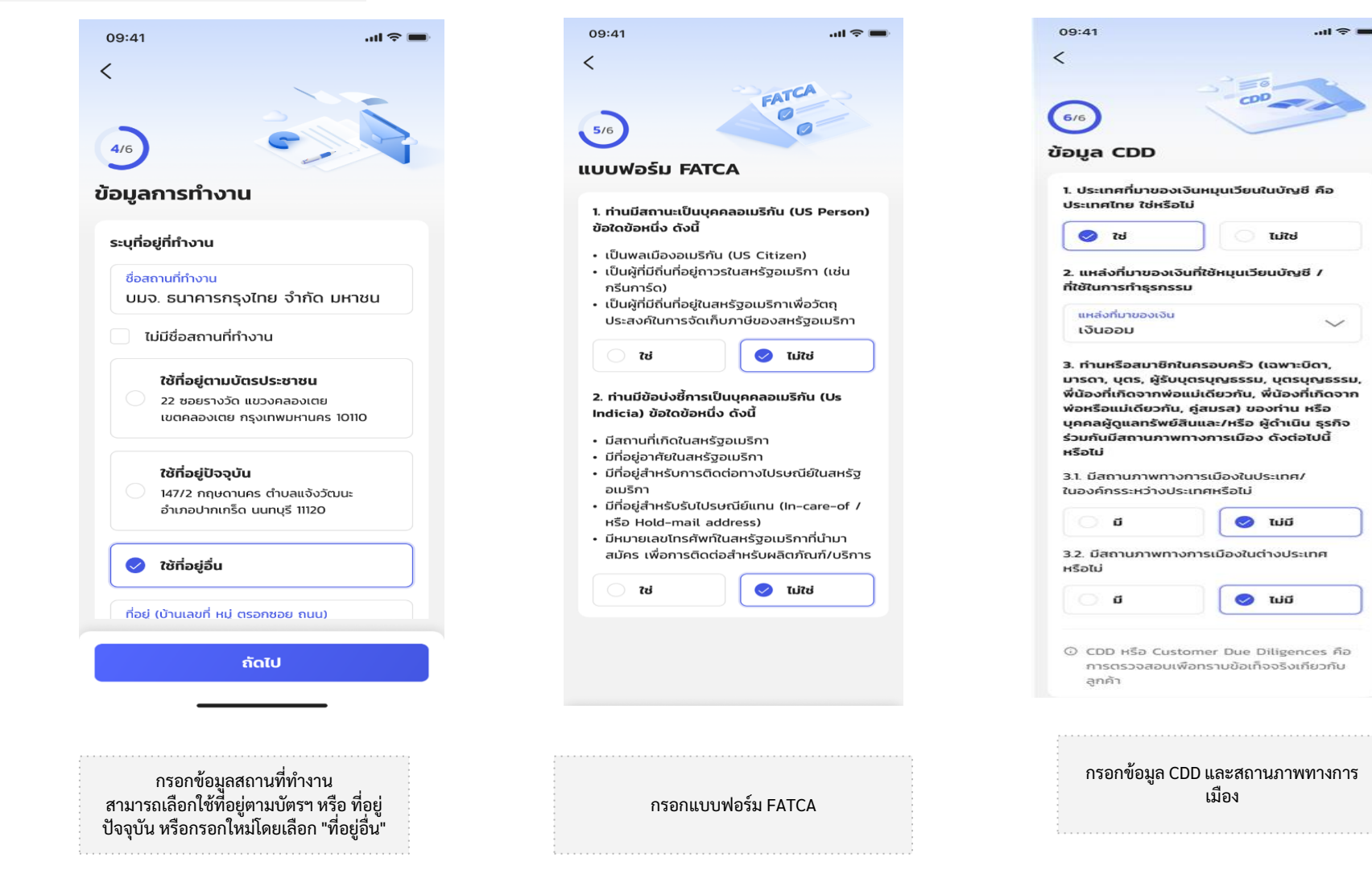

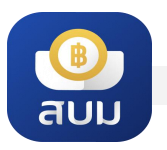

### 💿 วิธีการลงทะเบียนเปิดวอลเล็ต สบม.

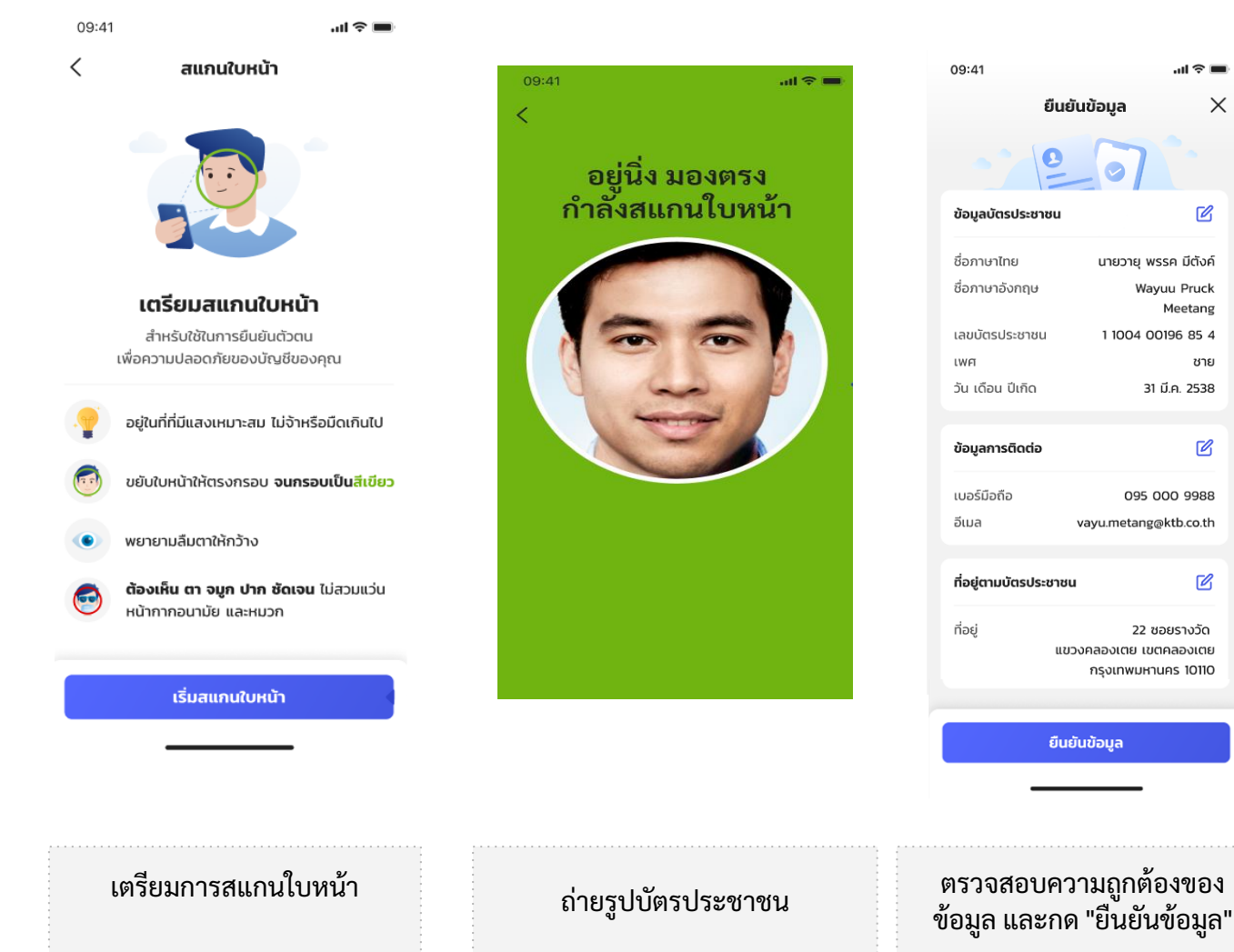

| aŭastâŭsmszoalág auu, ánša<br>ausauðröðsnutáňiauðu úrós         ausauðröðsnutáňiauðu úrós         sistân gum       salag auu       Gold Wallet         sistân gum       salag auu       Gold Wallet         salag auu       salag auu       Gold Wallet         salag auu       salag auu       Gold Wallet         salag auu       sa                                                                                                    | aŭastăvărnszoată a uzu, ataša ausantorităvutatătudur uturda:         ausantorităvutatătudur uturda:         ausantorităvutatătudur uturda:         ausantorităvutatătudur uturda:         ausantorităvutatătudur uturda:         ausantorităvutatătudur uturda:         ausantorităvutatătudur uturda:         ausantorităvutatătudur uturda:         ausantorităvutatătudur uturda:         ausantorităvutatătudur uturda:         ausantorităvutată uturdur uturda:         ausantorităvutatăritărităritărităritărităritărităritări                                                                                                    |
|----------------------------------------------------------------------------------------------------|----------------------------------------------------------------------------------------------------|
| Image: Signal Signal                                                                                                    | Image: Construction of the construction of the construc                                                                                                    |
| GLC         φ         φ                                                                                                    |                                                                                                    |
|                                                                                                    |                                                                                                    |
| USANSULULU<br>Ushtagdang<br>PALUNAL<br>Aurosa canadara<br>Aurosa canadara<br>Aurosa conadara<br>Aurosa conadara | USAnsuuch<br>Usangolaan<br>Attanspor<br>Attanspor                                                                                                    |
| Undersonal Contractions of the second second                                                                                                    | Usrbudding<br>AUBSDV<br>AUBSDV<br>AUSSDV<br>AUSSDV<br>AUSSD |
|                                                                                                    |                                                                                                    |

X

Ľ

Wayuu Pruck

31 มี.ค. 2538

095 000 9988

22 ซอยรางวัด

Meetang

ชาย

Ø

Ø

#### กรณีลงทะเบียนสำเร็จ

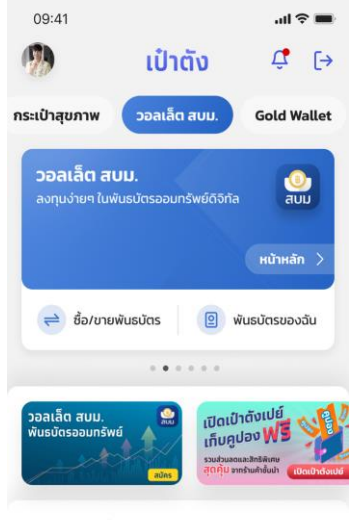

บริการแนะนำ

| ประทันแ<br>COVID<br>กุ้มครองทัน<br>ไม่มีระยะเวลา<br>รอคอย | พัวัคซีน -19<br>ก<br>เช่ยประกมกับ | ຈະບົລໄหน<br><mark>ກົໄມ່ລືມ</mark><br>ອີ Krungt | IWS1LŪ<br>Iai Connext |         |
|-----------------------------------------------------------|-----------------------------------|------------------------------------------------|-----------------------|---------|
| •                                                         | 6                                 | CI2                                            | 88                    | 9       |
| หน้าแรก                                                   | เป่าตั้งเปย์                      | 0                                              | บริการ                | โปรไฟล์ |

กรณีสมัครสำเร็จ ลูกค้าจะได้รับ Notification แจ้งเตือน และการ์ดวอลเล็ตจะเปลี่ยนเป็น หน้าจอพร้อมใช้งาน

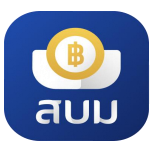

### วิธีการลงทะเบียนๆ > กรณีผู้เยาว์อายุ 15 ปีบริบูรณ์ แต่ไม่ถึง 20 ปีบริบูรณ์

กรณีตรวจสอบพบว่าลูกค้ามีอายุ 15 ปีบริบูรณ์ แต่ไม่ถึง 20 ปีบริบูรณ์ แอปฯ จะแสดงหน้าจอแนะนำให้ลูกค้ายืนยัน ตัวตนที่สาขาธนาคารกรุงไทย<u>พร้อม</u>กับผู้ปกครอง <u>ภายใน 30 วันนับจากที่กรอก OTP ยืนยันการส่งข้อมูล</u>

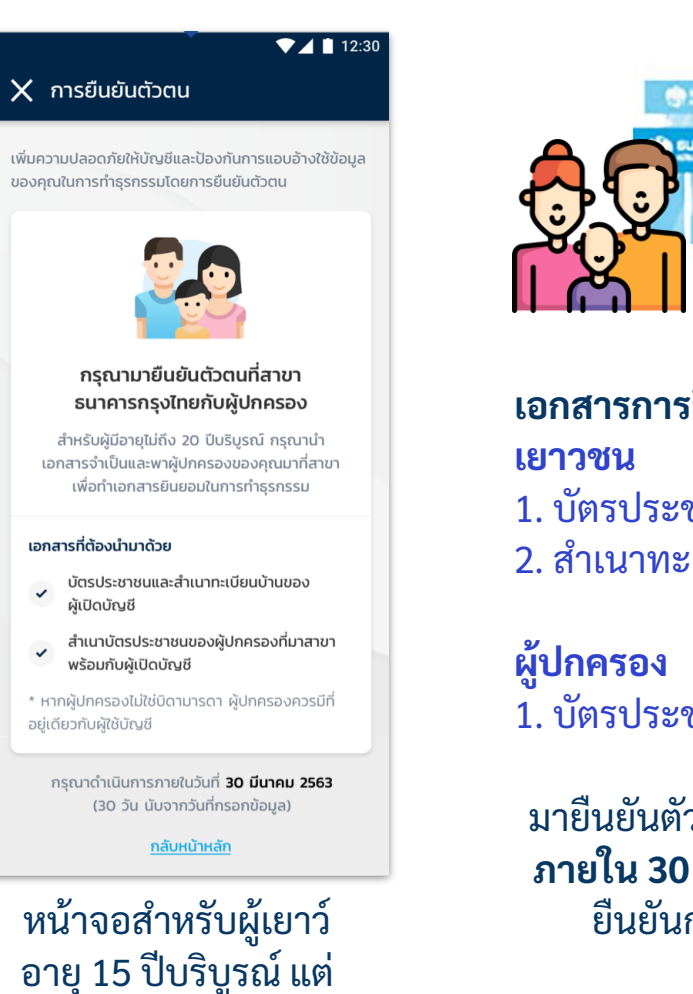

์ไม่ถึง 20 ปีบริบูรณ์

| () Lintelin | 🛞 แกระกฎจักอ                   | @ 1450   |
|-------------|--------------------------------|----------|
|             | 💮 ธนาการกรุงไทย<br>เหมะยางและห | Viergâns |
|             |                                |          |
|             |                                |          |

### เอกสารการยืนยันตัวตน 1. บัตรประชาชน และ

2. สำเนาทะเบียนบ้าน

1. บัตรประชาชน

มายืนยันตัวตนที่สาขาธนาคารกรุงไทย **ภายใน 30 วัน** นับจากวันที่กรอก OTP ยืนยันการส่งข้อมูลผ่านเป๋าตัง

|                                                                              | ความขนขอมเนการเบดบถุ                                                                                                    | บชีและทำธุรก                                                                                     | รรม วอลเลี                                                                                          | จ สบม. สำหรับ                                                                                                    | เผู้เขาว์ *                                                         |   |
|------------------------------------------------------------------------------|----------------------------------------------------------------------------------------------------|--------------------------------------------------------------------------------------------------|----------------------------------------------------------------------------------------------------|----------------------------------------------------------------------------------------------------|---------------------------------------------------------------------|---|
|                                                                              |                                                                                                    |                                                                                                  | บมจ. ธนา                                                                                            | คารกรุงไทย                                                                                                    |                                                                     |   |
|                                                                              |                                                                                                    |                                                                                                  | สาขา<br>สมส์                                                                                        | .2                                                                                                    |                                                                     |   |
|                                                                              |                                                                                                    |                                                                                                  |                                                                                                    |                                                                                                    |                                                                     |   |
| ข้าพเจ้า นาย/นาง/นางสาว                                                      |                                                                                                    | นามส                                                                                             | กุล                                                                                                 |                                                                                                    |                                                                     |   |
| หมายเลขบระจาสวบระขา<br>เอฟร์                                                 | ชน                                                                                                    |                                                                                                  | อายุ                                                                                                | ก มออื่น.                                                                                                    | มทะเบยนบาน                                                          |   |
| ເທງກ                                                                         | กมน                                                                                                    |                                                                                                  | คามพบรง.<br>1                                                                                       | นออันต์                                                                                                    |                                                                     |   |
| ขึ้งมีความเกี่ยวพันกับ o น                                                   | าย o นางสาว                                                                                                    | นาม                                                                                              | เสกต.                                                                                               |                                                                                                    | ("ผ้เขาว์")                                                         |   |
| ในฐานะเป็น o บิคา o มาร                                                      | รคา o ผู้ปกครองของผู้เขาว์                                                                                                    |                                                                                                  |                                                                                                    |                                                                                                    | 1.00                                                                |   |
| เพื่อเป็นหลักราน                                                             | แห่งการนี้ ข้าพเจ้าจึงได้ลงลายร่                                                                                                    | ถือสื่อได้เป็นแ <i>ล้ง</i>                                                                       |                                                                                                    |                                                                                                    |                                                                     |   |
|                                                                              | ดงชื่อ<br>(<br>ดงชื่อ<br>ดงชื่อ                                                                                                    |                                                                                                  | าฐานสอหมาพ                                                                                          | ยาน ณ วนท เดย<br>ผู้ให้คำอนุญ<br>)<br>พยาน<br>)<br>พยาน                                                                                                    | ม ปี ที่ระบุข้างสั่ง<br>าศและชิ่นขอม                                | 1 |
|                                                                              | ดงชื่อ<br>(<br>ดงชื่อ<br>(                                                                                                    |                                                                                                  |                                                                                                    | ยาน ณ วนท เดย<br>ผู้ให้คำอนุญ<br>)<br>พยาน<br>)<br>พยาน<br>)                                                                                               | ม ปี ที่ระบุข้างดัง                                                 |   |
| านมายเพศ: 1. หนังสีอย์                                                       | ดงรื่อ<br>ดงรื่อ<br>(                                                                                                    | รั้งแต่ 15 ปีบริบร                                                                               | เฐานตอหนาพ<br>                                                                                      | ยานณ รนท เดข<br>ผู้ให้คำอนุญ<br><br>พยาน<br><br>ถึงอาย 20 ปีบริบ                                                                                           | มปี พีระบุข้างค้า<br>าดแดะขินขอม<br>รณ์                             | · |
| าหมายเหตุ: 1. หนังสือปี<br>2. โปดตนน                                         | ดเชื้อ<br>(                                                                                                    | ถึงแต่ 15 ปีบริบุร                                                                               | ญานตอหนาพ<br>ณ์ขึ้นไป แต่ไม่<br>สำเนาทะเบีย                                                         | ยานณ วนท เศษ<br>ผู้ให้คำอนุญ<br>)<br>พยาน<br>)<br>ถึงอายุ 20 ปีบรินุ<br>นบ้านของผู้เอา                                                                     | ม ปี ที่ระบุข้างสำ<br>เดและชินขอม<br>รณ์<br>รั                      | - |
| *หมายเหตุ: 1. หนังสือปั้<br>2. โปรดแน<br>3. โปรดแน                           | ดเรื่อ<br>(-รั<br>ดเรื่อ<br>(-รั<br>ดเรื่อ<br>(-<br>(-<br>นั้นในเวรณีดูกลังผู้เขาวรีมีอายุง่<br>มนอกการสำเนานัดรประจำคัว<br>มนอกนามีสะประจำคัวประชาศ | ลั้งแต่ 15 ปีบริบูง<br>ประชาชนและ<br>มชองผู้ให้คำอนุเ                                            | ญรับไสสรหมาพ<br>ณรี้บไป แต่ไม่<br>สำเนาทะเบีย<br>บูาคและยินยร                                       | ยานณ รนท เดย<br>ผู้ให้คำอนุญ<br>พยาน<br><br>ก็งอายุ 20 ปีบริบุ<br>เมษ้านของผู้เอา<br>ม                                                                     | ม ปี ที่ระบุข้างค้า<br>เดแดะขึ้นขอม<br>รณ์<br>ว์                    |   |
| าหมายเหตุ: 1. หนังสือปี<br>2. โปรดแน<br>3. โปรดแน<br>4. ผู้ได้ค่าย           | ดเรื่อ<br>(                                                                                                    | ถึงแต่ 15 ปีบริบูร<br>ถึงแต่ 15 ปีบริบูร<br>มประชาชนและ<br>แชองผู้ให้คำอนุเ                      | າດຂຶ້ນໄປ ແຕ່ໄມ<br>ເຈົ້ານີ້ນໄປ ແຕ່ໄມ<br>ທູງຄແລະຢືນຍຣ<br>ຜູ່ເດີຍວກັນຜູ້ເຍາ                            | ยาน ณ รณห เดย<br>ผู้ให้คำอนุญ<br><br>พยาน<br>)<br>ถึงอายุ 20 ปีบริบุ<br>ณบ้านของผู้เอา<br>ม<br>ว์ โดยตรวจสอบจ                                              | ม ปี ที่ระบุร้างสั่<br>เดและยินขอม<br>คณ์<br>รู้<br>ากสำเนาบัตร     |   |
| างมายะหตุ: 1. หนังสียร์<br>2. โปรดอน<br>3. โปรดอน<br>4. ผู้ให้คำม            | ดงรื่อ                                                                                                    | ลั้งแต่ 15 ปีบริญ<br>ลั้งแต่ 15 ปีบริญ<br>มประชาชนและ<br>มของผู้ให้คำอนุ                         | ญรับไป แต่ไม่<br>เณริ้บไป แต่ไม่<br>สำเนาทะเบีย<br>บูาคและยืนยะ                                     | ยาน ณ รณท เดย<br>ผู้ให้คำอนุญ<br>พยาน<br>พยาน<br>)<br>ถึงอายุ 20 ปีบริบุ<br>เม บ้านของผู้เอา<br>ม<br>ว์ โดยตรวจสอบจ                                        | ม ปี ที่ระบุร้างสั่<br>เดและยินยอม<br>รณ์<br>รู้<br>ากสำเนาบัตร     |   |
| างมายเหตุ 1. หนังสือร์<br>2. โปรดอน<br>3. โปรดอน<br>4. ผู้ได้ดำร<br>ประจำตัว | ดร์รื่อ                                                                                                    | สั้งแต่ 15 ปีบริบูง<br>สั้งแต่ 15 ปีบริบูง<br>ประชาชนและ<br>นของผู้ไปค่าอนุ<br>บริกา ควรมีที่อ่า | ญาันตรหนาพ<br>ณซึ่นไป แต่ไม่<br>สำเนาทะเบีย<br>บูาตและยินยะ<br>ยู่เดียวกับผู้เยา<br>ว์ และผู้ให้คำข | อาน ณ รบราสเตย<br>รุ่ไม้คำอนุญ<br>)<br>พยาน<br>)<br>ถึงอายุ 20 ปีบรินุ<br>ถึงอายุ 20 ปีบรินุ<br>ถึงอายุ 20 ปีบรินุ<br>มีร่วยคองผู้เอา<br>ม<br>ว่าคณครยินขอ | เบิ ที่ระบุร้างต้า<br>เดและชินขอม<br>รณ์<br>รู้<br>ากสำเนาบัตร<br>ม |   |

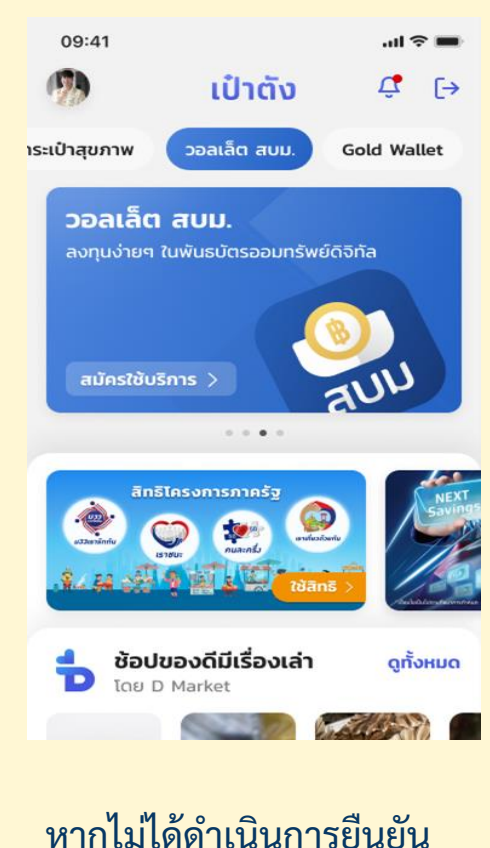

หากไม่ได้ดำเนินการยืนยัน ตัวตนที่สาขาภายใน 30 วัน ลูกค้าจะต้องเริ่มสมัครใหม่

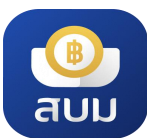

### วิธีการลงทะเบียนๆ > <mark>กรณีสแกนหน้าไม่ผ่าน 10 ครั้ง</mark>

กรณีลูกค้ายืนยันตัวตนด้วยการสแกนใบหน้าไม่ผ่าน 10 ครั้ง แอปฯ จะแจ้งให้ลูกค้ายืนยันตัวตนด้วยบัตร ประชาชนที่ตู้ ATM/สาขาธนาคารกรุงไทย <u>ภายใน 30 วันนับจากที่กรอก OTP ยืนยันการส่งข้อมูล</u>

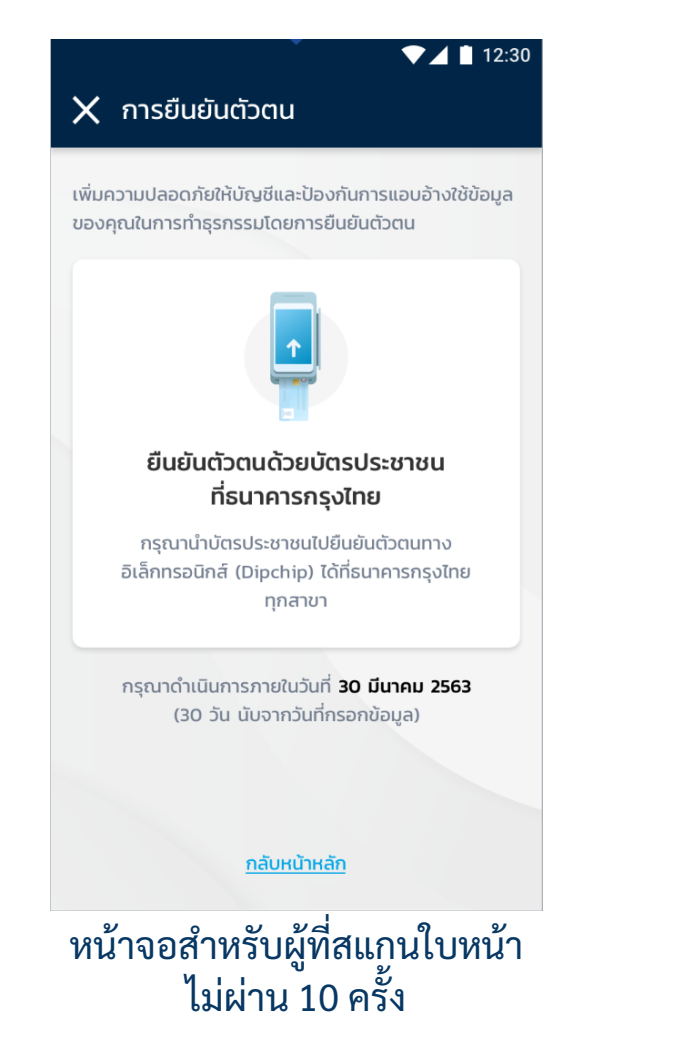

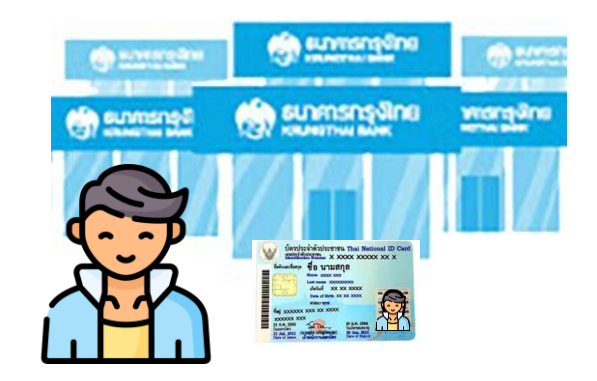

ลูกค้านำ**บัตรประชาชน**มายืนยันตัวตน ที่สาขาธนาคารกรุงไทย**ภายใน 30 วัน** นับจากวันที่กรอก OTP ยืนยันการส่ง ข้อมูลผ่านเป๋าตัง

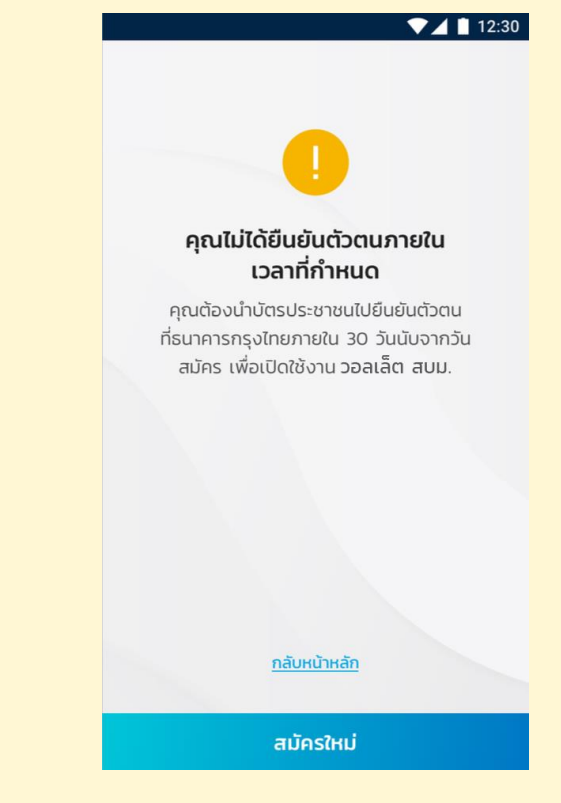

หากไม่ได้ดำเนินการยืนยัน ตัวตนที่สาขาภายใน 30 วัน ลูกค้าจะต้องเริ่มสมัครใหม่

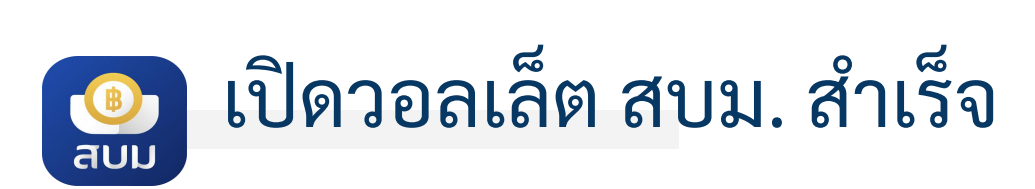

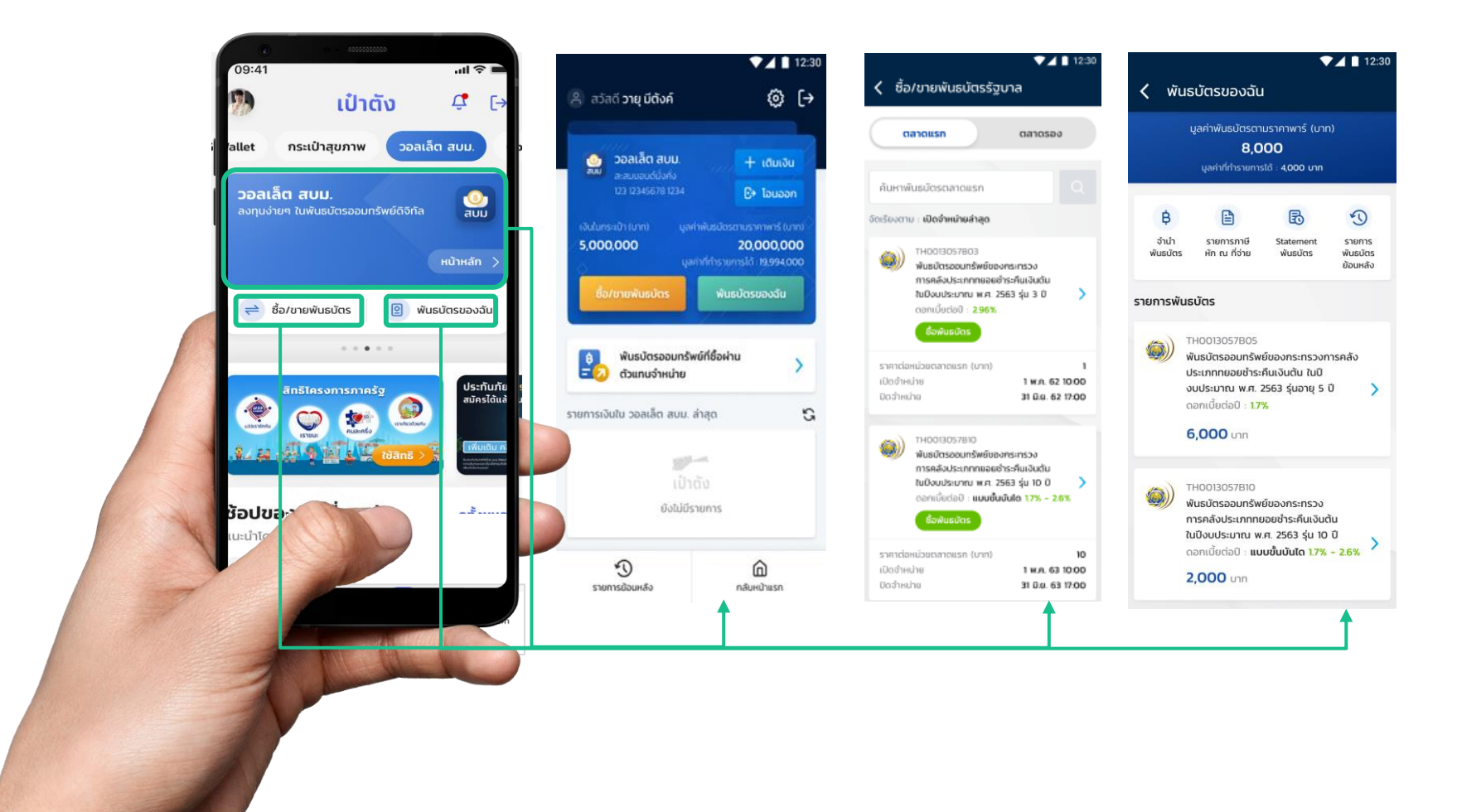

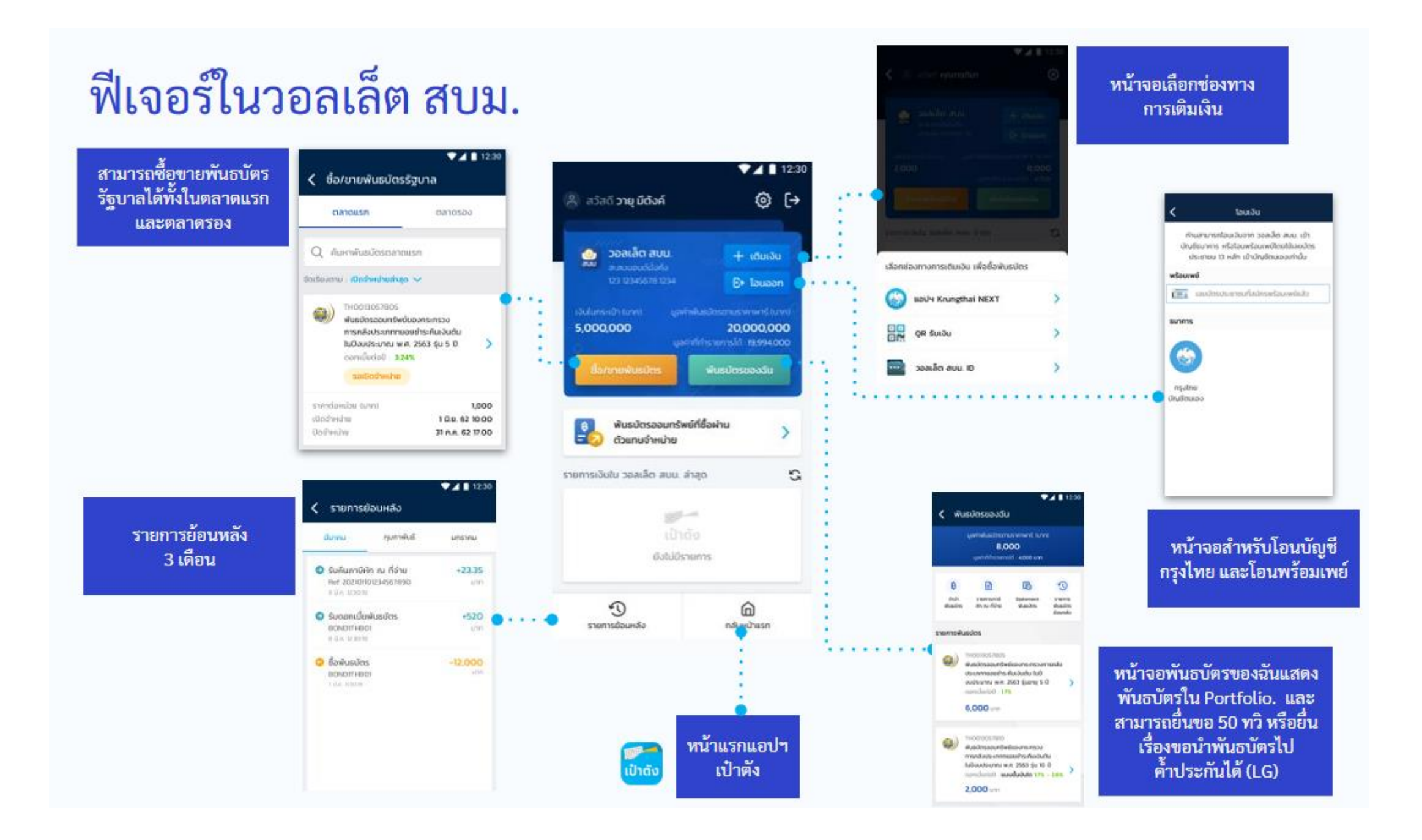

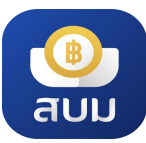

## สาเหตุและวิธีแก้ไขในการลงทะเบียนเปิดวอลเล็ต สบม.

| ()<br><b>กรอกข้อมูลบัตรประชาชนอีกครั้ง</b><br>เนื่องจากกรอกข้อมูลบัตรประชาชนไม่ถูกต้อง<br>หรือบัตรประชาชนมีสถานะไม่ปกติ/บัตรหมดอายุ<br>สมัครใหม่ | C<br>ยืนยันตัวตนเพิ่มเติม<br>กรุณานำบัตรประชาชนไปยืนยันตัวตนที่ตู้ ATM /<br>สาขา ธ.กรุงไทย<br>ค้นหาตู้ ATM |                                                                                                    | ()<br>สมัครใช้บริการไม่สำเร็จ<br>เนื่องจากข้อมูลของท่านไม่เป็นไปตามเงื่อนไข<br>ของผลิตภัณฑ์<br>สมัครใหม่อีกครั้ง                            |
|----------------------------------------------------------------------------------------------------|----------------------------------------------------------------------------------------------------|----------------------------------------------------------------------------------------------------|----------------------------------------------------------------------------------------------------|
| กรอกข้อมูลไม่ถูกต้อง กด" สมัครใหม่อีก<br>ครั้ง" เพื่อยืนยันตัวตนด้วยบัตรประชาชน<br>ใหม่                                                          | สแกนใบหน้าไม่สำเร็จ สามารถลองใหม่<br>หรือนำบัตรประชาชนยืนยันตัวตนที่สาขา                                   | สแกนใบหน้าผิดเกิน 10 ครั้ง ต้องรอทำนำ<br>บัตรประชาชนยืนยันตัวตนที่ตู้ ATM /<br>สาขาธ. กรุงไทยในวันถัดไป และดำเนินการ<br>ต่อบนแอปเป๋าตัง                        | ข้อมูลของลูกค้าอาจจะติดเงื่อนไขเรื่อง<br>FATCA หรือ CDD ทำให้ไม่สามารถกรอก<br>ข้อมูลได้ หากกรอกผิดสามารถลองใหม่ได้                          |
| ด ยืนยันตัวตนที่สาขา กรุณานำบัตรประชาชนไปยืนยันตัวตน ที่สาขาธนาคารกรุงไทยพร้อมผู้ปกครอง ดูรายละเอียด                                             | C<br>ยืนยันตัวตนเพิ่มเติม<br>กรุณานำบัตรประชาชนไปยืนยันตัวตนที่ตู้ ATM /<br>สาขา ธ.กรุงไทย<br>ค้นหาตู้ ATM | C<br>ยืนยันตัวตนด้วยบัตรประชาชนเพิ่มเติม<br>ตรวจสอบวันหมดอายุบนบัตรประชาชน<br>และนำบัตรประชาชนไปยืนยันตัวตนที่ตู้ ATM /<br>สาขา ธ.กรุงไทย ก่อนวันหมดอายุบนบัตร | (!) สมัครใช้บริการไม่สำเร็จ กรุณาทำรายการใหม่อีกครั้ง สมัครใหม่อีกครั้ง                                                                     |
| กรณีผู้ใช้อายุ 15-19 ปี ต้องนำบัตร<br>ประชาชนติดตอสาขาพร้อมผู้ปกครอง<br>เพื่อทำการกรอกแบบฟอร์มและ DIPCHIP                                        | ไม่มีรูป Dipchip บัตรประชาชน<br>ต้องนำบัตรประชาชนไปยินยันตัวตนที่<br>ตู้ ATM / สาขาธนาคาร                  | ข้อมูล Dipchip บัตรประชาชนหมดอายุ<br>ต้องนำบัตรประชาชนที่ยังไม่หมดอายุ (ใบ<br>ใหม่)<br>ไปยินยันตัวตนที่ ตู้ ATM / สาขาธนาคาร                                   | สมัครไม่สำเร็จ เนื่องจากตรวจสอบข้อมูล<br>หน้าบัตร (OCR) แล้วไม่ถูกต้อง หรือเกิด<br>ความผิดพลาดระหว่างการสมัคร ให้เริ่ม<br>สมัครใหม่อีกครั้ง |

หมายเหตุ กรณีวอลเล็ตสบม. ถูกล็อกจะไม่สามารถทำธุรกรรมที่เกี่ยวข้องกับพันธบัตรฯ ได้ โปรดนำบัตรประชาชนติดต่อธนาคารกรุงไหยได้ทุกสาขา

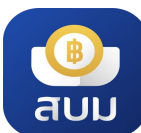

## การเติมเงินเข้าวอลเล็ต สบม.

|                                                                                       | ▼⊿ 🗎 12:30                      | 10.00                                   | #19-00-0 mill                                                                                                    |
|---------------------------------------------------------------------------------------|---------------------------------|-----------------------------------------|----------------------------------------------------------------------------------------------------|
| ู้ สวัสดี <b>คุณกฤติมา</b>                                                            | ٥                               | (j) etcil                               | ۲                                                                                                    |
| วอลเล็ต สบม.<br>สบม<br>สะสมบอนดีมีงคัง<br>00688-XXXXX-99                              | 🔐 เติมเงิน<br>🕞 Tauaan          | n seela see<br>saccordado<br>saccordado | - Do toron                                                                                                    |
| 5,000,000                                                                             | 100,000,000                     | energia per                             | and a second second sec |
| ชื้อ-ขายพันธบัตร                                                                      | พันธบัตรของฉัน                  | damata an                               | Sectore de                                                                                                    |
| 😝 พันธบัตรออมทรัพย์<br>= 🕗 จำหน่าย                                                    | ข์ที่ชื้อผ่านตัวแทน >           |                                         |                                                                                                    |
| ยการเงินในวอลเล็ต สบม. ล่าเ                                                           | ao S                            | - Reserved                              | forestore )                                                                                                    |
| <ul> <li>รับดอกเบี้ยพันธบัตร</li> <li>BONDITHB01</li> <li>20 ธ.ค. 12:30:19</li> </ul> | <b>+520</b><br>טיט              | normalista positiva programa            |                                                                                                    |
| ອີ້ ອີ້ອພັບຮຸບັດຣ<br>BONDITHBO1<br>10 ຣ.ค. 1130.19                                    | <b>-12,000</b><br>unu           | ,<br>เลือกช่องทางการเติมเงิน เพื่       | ข่อชื้อพันธบัตร                                                                                                    |
| รายการย้อนหลัง                                                                        | ເປັດເປົ່າຕັ້ง                   | 🍈 แอปฯ Krungthai I                      | NEXT >                                                                                                    |
| เลือกปุ่ม <b>เ</b> ดื                                                                 | า้มเงิน                         | 💶 🛄 QR รับเงิน                          | >                                                                                                    |
|                                                                                       |                                 | 🚥 วอลเล็ต สบม. ID                       | >                                                                                                    |
|                                                                                       |                                 |                                         |                                                                                                    |
|                                                                                       |                                 | หน้าจอ                                  | เติมเงิน                                                                                                    |
| สามารเ<br>ได้                                                                         | กมีเงิน หรือเดี<br>โสงสดไม่เกิน | า<br>มเงินเข้าวอลเล็ต<br>50.000.000 บาท | สบม.<br>1                                                                                                    |

**การเติมเงินเข้า วอลเล็ต สบม. จะสามารถดำเนินการได้จาก Mobile Banking ของธนาคารเท่านั้น** <u>ไม่</u>รองรับการโอนเงินจาก e-Wallet โดยสามารถทำได้ 3 วิธีคือ

#### <u>เติมเงินผ่าน แอปฯ Krungthai NEXT</u>

- 1.กดปุ่ม เติมงินผ่าน แอปฯ Krungthai NEXT
- 2.เข้าสู่กระบวนการเติมเงินปกติผ่าน ๆ Krungthai NEXT

#### <u>เติมเงินโดยใช้เลขที่วอลเล็ต สบม.</u>

- 1. **คัดลอก** เลขวอลเล็ต สบม. 15 หลัก
- เปิดแอปฯ Mobile Banking ของธนาคาร และเลือกใช้บริการโอนเงินพร้อมเพย์ หรือ เติมเงินพร้อมเพย์
- 3. ใส่เลขวอลเล็ต สบม. 15 หลักในช่องกรอกเลขพร้อมเพย์
- 4. ระบุจำนวนเงินตามที่ต้องการ และทำรายการตามปกติ

(\*\*\*บางธนาคารอาจมีข้อจำกัดของวงเงินในการโอนเงินไปยัง e-Wallet ขึ้นกับนโยบายแต่ละธนาคาร ทั้งนี้ผู้ใช้บริการ สามารถสอบถามรายละเอียดไปยังธนาคารเจ้าของ Mobile Banking นั้นๆ\*\*\*)

#### <u>เติมเงินโดยใช้ QR Code</u>

- 1. กด 📩 <sup>บันทึก</sup> เพื่อเก็บภาพ QR Code ไว้ในมือถือ
- 2. เปิดแอปฯ Mobile Banking ธนาคาร
- กดปุ่มสแกน QR Code แล้วสแกน QR นี้ หรือเลือกปุ่มรูปภาพในเมนูสแกนแล้ว เลือกภาพ QR Code ที่บันทึกไว้เพื่อทำรายการต่อ
- ระบุจำนวนเงินตามที่ต้องการ และทำรายการตามปกติ
   (\*\*\*บางธนาคารอาจมีข้อจำกัดของวงเงินในการโอนเงินไปยัง e-Wallet ขึ้นกับนโยบายแต่ละธนาคาร ทั้งนี้ผู้ใช้บริการ สามารถสอบถามรายละเอียดไปยังธนาคารเจ้าของ Mobile Banking นั้นๆ\*\*\*)

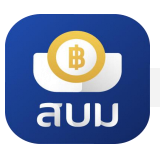

## ซื้อพันธบัตร - ตลาดแรก

30,500

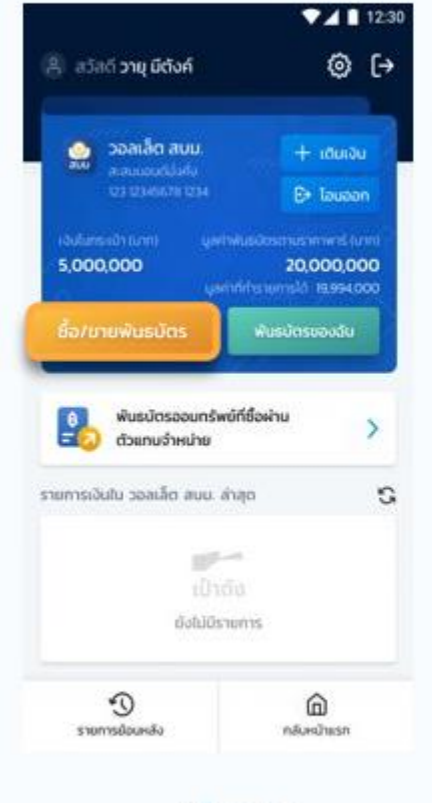

เลือกปุ่ม ชื้อ/ขายพันธบัตร

| 🔇 ชื่อ/ขายพัน                                                | เธมัตรรัฐบาล                                                                                                    | < ชื่อ                      |
|--------------------------------------------------------------|----------------------------------------------------------------------------------------------------|-----------------------------|
| ตลาดแรก                                                      | 1 ตลาดรอง                                                                                                    |                             |
| ค้นหาพันธุติตรตล่                                            | noise G                                                                                                    | 100                         |
| ดเรียงตาม - <b>เปิดสำห</b>                                   | น่ายสำสุด                                                                                                    |                             |
| Theorem<br>Wusdese<br>mssadut<br>hudouds<br>considert        | ราชติม<br>เจนกรัพย์ของกระกรวง<br>ระเภทกดอยสำระกับเงินตัน<br>มาณ พ.ศ. 2563 รุ่ม 3 ปี 💙                                          | miteev<br>yahtm             |
| ราการ่อหม่วยจะสาด                                            | esin (uzin)                                                                                                    | ดลาดแรก                     |
| เมืองว่าหน่าย<br>มองว่าหน่าย                                 | 1 w.n. 62 10:00<br>31 û.u. 62 17:00                                                                                            | ผู้ออกพัน                   |
| THOOLOO<br>Wusdona<br>msndau<br>tudaudsa<br>nonided<br>dokte | 57810<br>คมกรัพย์ของกระกรวง<br>ระเภทกดองย่าระกันเว็บชื่น<br>มาณ พ.ศ. 2563 รุ่ม 10 ปี ><br>อ0 คมบชั้นชั้นชัก 17% - 2.6%<br>มีกร | 🤹<br>สมน. สำน<br>บริษารคนี้ |
| ราศาร์ติสคมใจยอมกอง<br>เปิดตัวคมใหม่<br>มีองตัวคมใหม         | 1571 (0711) 10<br>1 w.n. 63 10.00<br>31 0.u. 63 17.00                                                                          |                             |
| เลือกเ<br>แส<br>จี่เ                                         | เถบ <b>ตลาดแรก</b><br>เะ <b>พันธบัตร</b><br>ล้องการซื้อ                                                                        |                             |

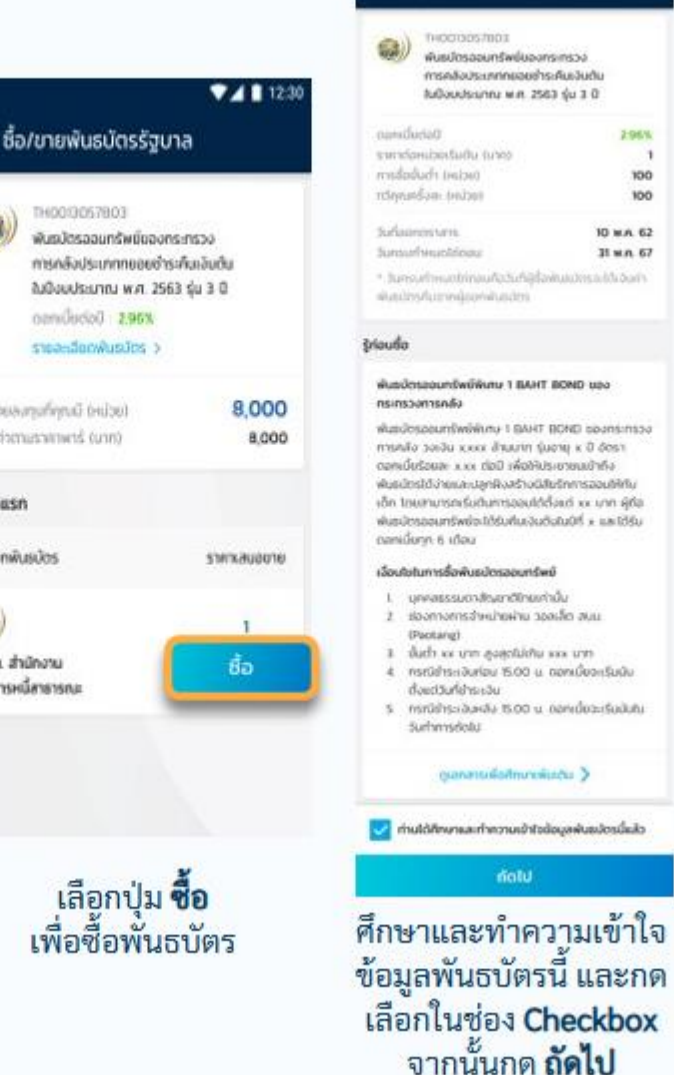

12:30

296%

. 1

100

100

10 MA 62

31 m.n. 67

ข้อมูลสำคัญก่อนชื่อของพันธบัตร

#### 7 12:30 🔇 ชื่อพันธบัตรรัฐบาล 18,500 um ເບັນຄືແກ່ຮະເບົາ. 140013057803 0 พันธมัตรออมกรีพยังองกระกรวง การคลังประเภทกอละเช่าระคันเงินต้น ຄົມປ້ອຍປຣະມາຄມ w.m. 2563 ຮູ່ນ 3 ປີ รายละเสียงการจับกลกเตีย 5 ราคาชื่อต่อหม่วย (มาก) ຈຳນວເຫວັນ (ນາກ) 20,000 จำนวนหน่วยชื่อ 20,000 Halter. \*ยอดเงินในวอลเล็ตไม่เพียงพอ ระบบจะไอนเงินจาก บัญชีกรุงไทยที่ผูกกับวอลเล็ต เพื่อช่าระส่วนที่เหลือ ยืนยันการซื้อ ระบุ**จำนวนเงิน\***ที่จะซื้อ โดยระบบจะคำนวณหน่วย ลงทุนให้อัตโนมัติ โดยอิงตามราคาต่อหน่วย และ ปริมาณทวีคณ ตรวจสอบความถูกต<sup>ั</sup>้อง แล้วจึง **ยืนยันการซื้อพันธบัตร**

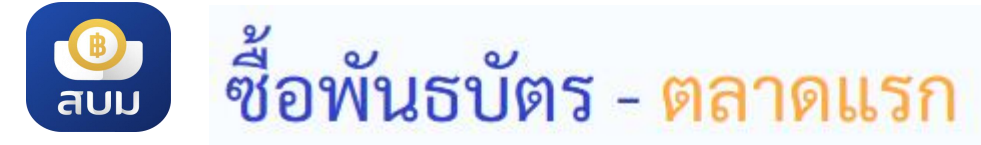

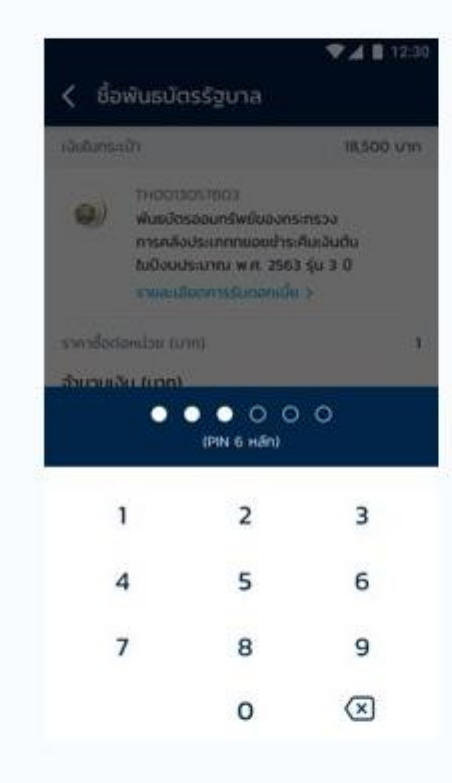

ยืนยันการซื้อพันธบัตร ด้วยรหัส PIN 6 หลัก

| 0                                              | ອ້າງ ແລະ                                                          | ามสารคนี่กรา<br>สาร สารรัจ | *** (                | ÷ |
|------------------------------------------------|-------------------------------------------------------------------|----------------------------|----------------------|---|
|                                                | กฤติมา มีกรัพ<br>วอลเอ็ต สนน (<br>สนน. : สำนักง                   | เยโซค<br>006-XXXXXX        | XX-9999              |   |
| รายกา<br>ที่หองเ<br>พันธบัต<br>กทยอย<br>2563 : | รชือ<br>3057803<br>ตรออมทรัพย์ขอ<br>มช่าระคืนเงินต้น<br>รุ่น 3 ปี | งกระทรวงกา:<br>ในปีงบประมา | เคลังประเภ<br>ณ พ.ศ. |   |
| มูลค่าก<br>อ่านวน<br>ค่าธรร                    | การซื้อ (บาท)<br>หน่วยชื้อ (หน่วย<br>มเนียม (บาท)                 | 1)                         | 10,000               |   |
| วันที่ทำ                                       | รายการ                                                            | 20 a.a. 256                | 51 (17:30 u          | ) |
|                                                | ດູພົນຣບ                                                           | ัตรของฉัน                  |                      |   |
|                                                |                                                                   | หม้าหลัก                   |                      |   |

ทำรายการซื้อพันธบัตร สำเร็จ เลือก **กลับหน้าหลัก** 

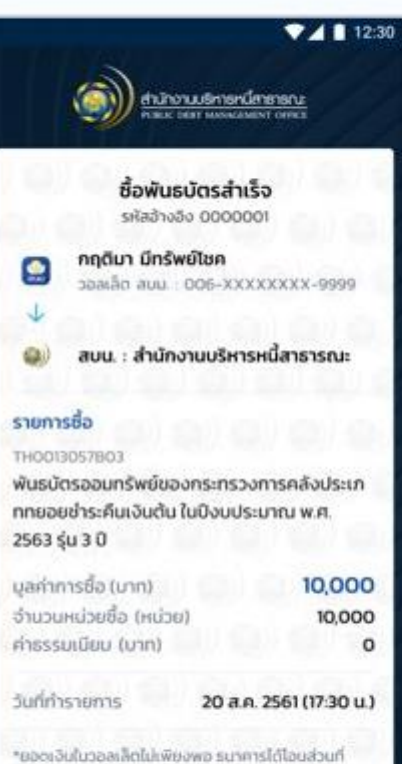

"ยองเงนันวอลเลดนแพยงพอ รนาคารเดเอขสวนท เหลือของคำซึ่อพันธมัตรจากบัญชิเว้นฝากของ ธนาคารที่ผูกไว้เข้าวอลเล็ต เพื่อช่าระค่าซื้อพันธมัตร สามารถตรวจสอบรายละเอียดได้ที่เมนู "รายการข้อมหลัง"

> สลิปจะถูกจัดเก็บใน โทรศัพท์โดยอัตโนมัติ

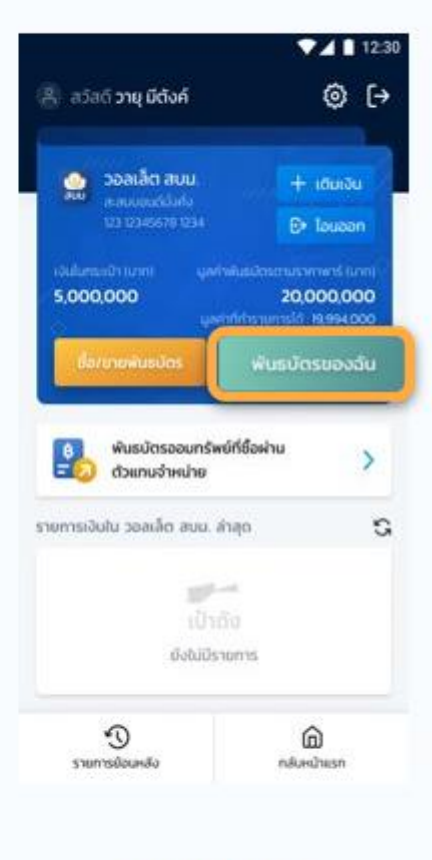

กลับสู่หน้าหลัก สามารถดูพันธบัตรที่ ถืออยู่ได้โดยเลือก **พันธบัตรของฉัน** 

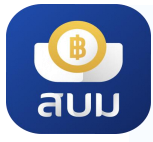

## ดูข้อมูล พันธบัตรของฉัน

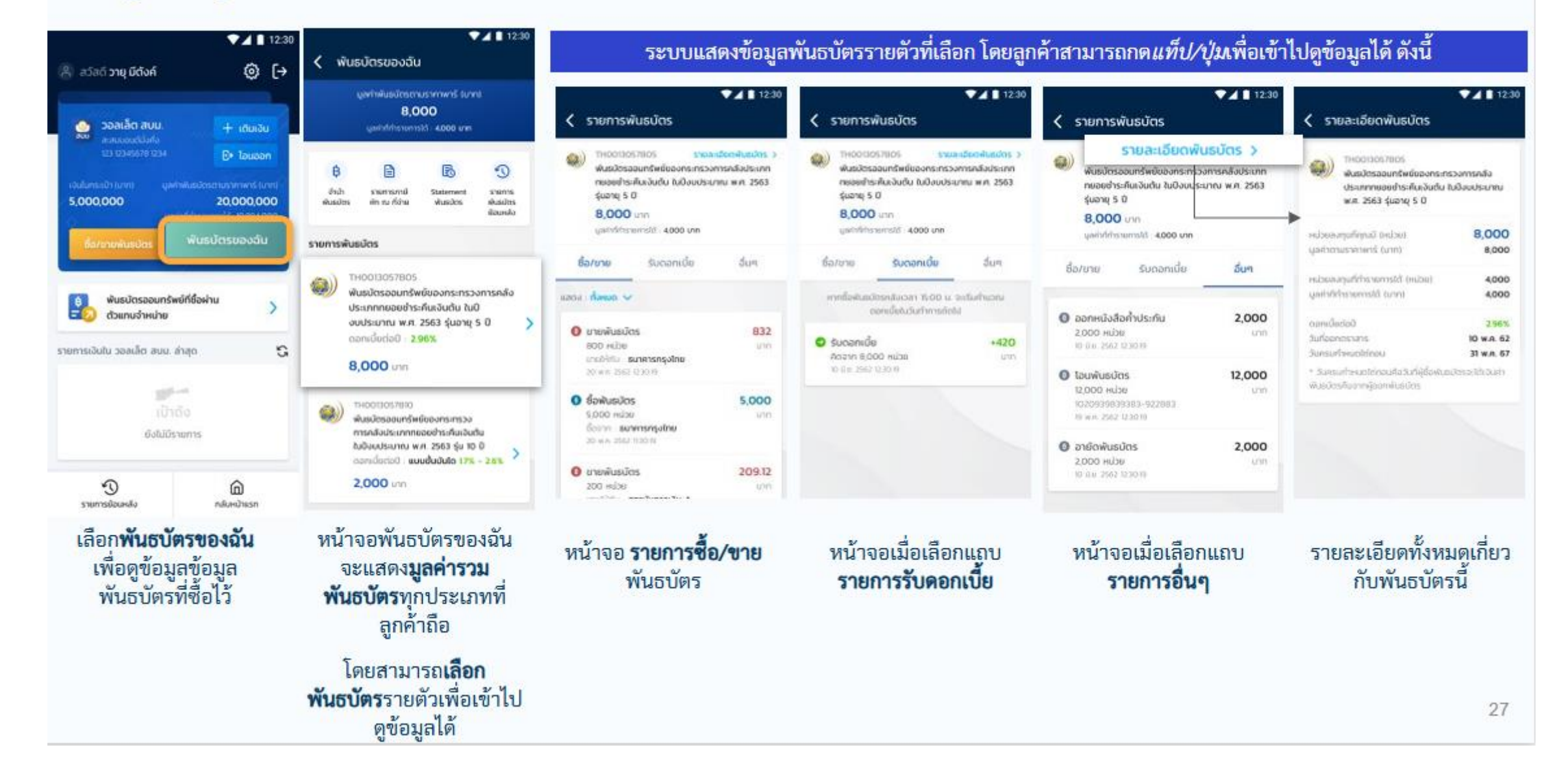

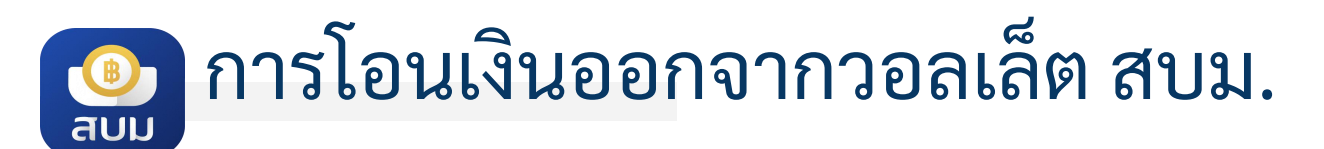

**โอนได้เฉพาะบัญชีธนาคารกรุงไทย ของตนเองเท่านั้น** เนื่องจากต้องตรวจสอบให้ได้ว่า เลขบัตรประชาชนเดียวกับเจ้าของวอลเล็ต

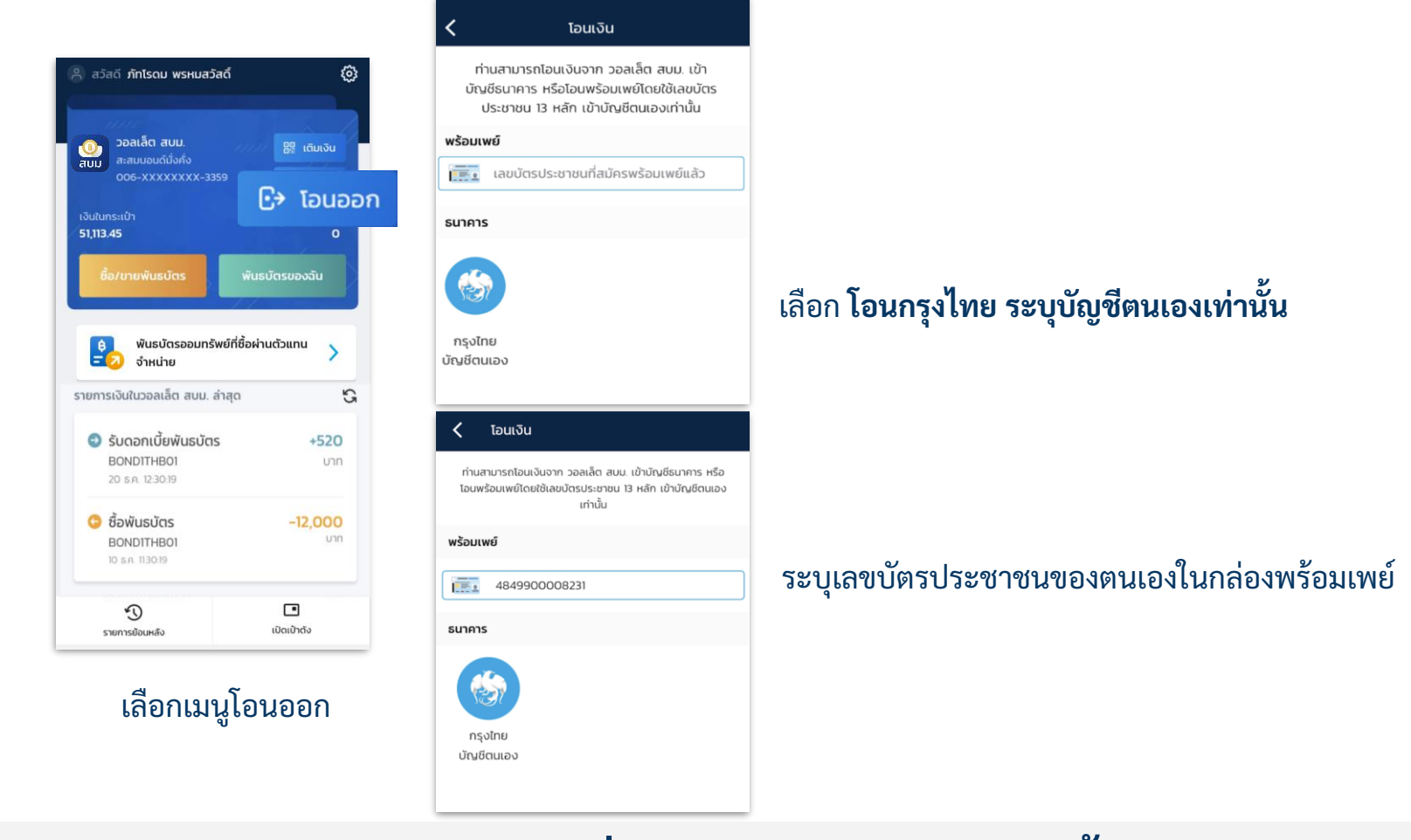

โอนได้เฉพาะเลขบัตรประชาชน(Citizen ID) ของตนเอง ที่สมัครพร้อมเพย์แล้วเท่านั้น

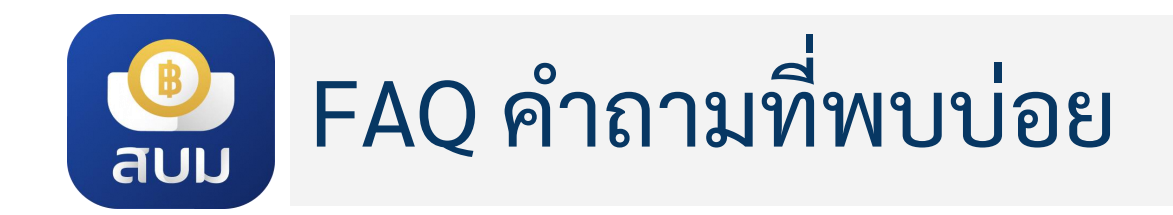

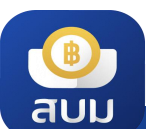

# FAQ คำถามที่พบบ่อยในการใช้แอปฯ

| #  | คำถาม                                                             | คำตอบ                                                                                                    |
|----|-------------------------------------------------------------------|----------------------------------------------------------------------------------------------------|
| 1  | วอลเล็ต สบม. คืออะไร                                              | วอลเล็ต สบม. หรือ วอลเล็ต สะสมบอนด์มั่งคั่ง เป็นกระเป๋าเงินที่ได้รับการพัฒนาขึ้นเพื่อใช้ในการลงทุน<br>พันธบัตรออมทรัพย์ หน่วยละบาท สร้างเสริมการออมได้ตั้งแต่เด็กที่มีอายุ 15 ปีขึ้นไป |
| 2  | กรณีไม่มีบัญชีกรุงไทยสามารถใช้งานแอปฯ ได้หรือไม่                  | สามารถใช้งานแอปฯ เป๋าตัง รวมถึงสมัครวอลเล็ต สบม. ได้                                                                                                    |
| 3  | สามารถมีเงินในวอลเล็ต สบม. ได้สูงสุด จำนวนกี่บาท                  | ไม่เกิน 50,000,000 บาท (Balance limit)                                                                                                    |
| 4  | เด็กสามารถสมัครวอลเล็ต สบม. ได้หรือไม่                            | กรณีเด็กที่มีอายุ 15 ปีบริบูรณ์ แต่ยังไม่ถึง 20 ปีบริบูรณ์ ต้องนำบัตรประชาชน พร้อมผู้ปกครองยืนยัน<br>ตัวตน พร้อมลงนามเอกสารการให้ความยินยอมฯ ที่สาขาธนาคารกรุงไทย                      |
| 5  | ชาวต่างชาติสามารถสมัครวอลเล็ต สบม. ได้หรือไม่                     | วอลเล็ต สบม. เปิดให้บริการเฉพาะบุคคลสัญชาติไทยเท่านั้นและอายุตั้งแต่ 15 ปีบริบูรณ์ขึ้นไป<br>และไม่มีสถานะความเป็นบุคคล/นิติบุคคลอเมริกัน                                               |
| 6  | สามารถซื้อพันธบัตรอื่นๆ ผ่านแอปฯ ได้หรือไม่                       | ปัจจุบันวอลเล็ต สบม. เปิดให้ซื้อพันธบัตรออมทรัพย์ หน่วยละ 1 บาท โดยซื้อผ่านวอลเล็ต สบม. ได้<br>เท่านั้น                                                                                |
| 7  | การเติมเงินเข้าวอลเล็ต สบม. สามารถทำได้ผ่านช่องทางใดบ้าง          | สามารถเติมเงินได้ผ่านแอปฯ <b>Mobile Banking ของธนาคารเท่านั้น <u>ไม่</u>รองรับการโอนเงินจาก</b><br>e-Wallet และช่องทางอื่นๆ เช่น สาขาหรือ ตู้ ATM                                      |
| 8  | การเติมเงินเข้าวอลเล็ต สบม. สามารถโอนสูงสุดต่อวันเท่าใด           | <b>ยอดเงินสูงสุดที่โอนได้ต่อวัน ขึ้นอยู่กับวงเงินพร้อมเพย์ของแอปฯธนาคารที่ใช้เติมเงิน</b> กรณีต้องการ<br>เติมเงินเข้าวอลเล็ตวงเงินสูง แนะนำให้ควรเติมเงินเข้าวอลเล็ตล่วงหน้า           |
| 9  | ถ้าต้องการโอนเงินเข้าวอลเล็ตวงเงินสูงๆต่อครั้ง จะทำได้<br>อย่างไร | ผูกวอลเล็ต สบม. กับบัญชีธนาคารกรุงไทย                                                                                                    |
| 10 | การโอนเงินออกจากวอลเล็ต สบม. ใช้วิธีการใดได้บ้าง                  | สามารถโอนเงินผ่านพร้อมเพย์โดยใช้เลขบัตรประชาชนของตนเองที่สมัครพร้อมเพย์แล้ว หรือโอนเข้า<br>บัญชีธนาคารกรุงไทยของตนเอง สามารถโอนเงินออกสูงสุดไม่เกิน 50 ล้านบาท/ครั้ง                   |
| 11 | ข้อจำกัดเกี่ยวกับการโอนเงินออกจากวอลเล็ต สบม.                     | โอนได้เฉพาะเลขบัตรประชาชนของตนเอง ที่สมัครพร้อมเพย์แล้วเท่านั้น/โอนได้เฉพาะบัญชี 23<br>ธนาคารกรุงไทย ของตนเองเท่านั้น เนื่องจากต้องตรวจสอบให้ได้ว่า CID เดียวกับเจ้าของวอลเล็ต         |

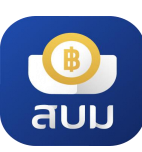

# 💁 FAQ คำถามที่พบบ่อยเกี่ยวกับพันธบัตร

| #  | คำถาม                                                                                                    | คำตอบ                                                                                                    |
|----|----------------------------------------------------------------------------------------------------|----------------------------------------------------------------------------------------------------|
| 1  | พันธบัตรหน่วยละ 1 บาท คืออะไร                                                                                          | พันธบัตรออมทรัพย์ของกระทรวงการคลัง ที่กำหนดให้ราคาต่อหน่วยแค่หน่วยละ 1 บาท                                        |
| 2  | สามารถซื้อพันธบัตรหน่วยละ 1 บาท ผ่านช่องทางอื่น เช่น<br>สาขาธนาคารได้หรือไม่                                           | พันธบัตรหน่วยละ 1 บาท เปิดขายผ่านวอลเล็ต สบม. บนแอปฯ เป๋าตั้งเท่านั้น                                             |
| 3  | สามารถดูรายละเอียดพันธบัตรหน่วยละ 1 บาท ได้จากที่ไหน                                                                   | สามารถดูรายละเอียดพันธบัตรที่จำหน่ายผ่านวอลเล็ต สบม. ได้ทันที                                                     |
| 4  | ซื้อพันธบัตรหน่วยละ 1 บาท แล้วได้หลักฐานยืนยันอะไรบ้าง                                                                 | จะมีสลิปการทำรายการที่ save ลงในโทรศัพท์และสามารถดูได้ในประวัติการทำรายการในวอลเล็ต<br>สบม. ได้เลย                |
| 5  | การจ่ายดอกเบี้ย จ่ายแบบไหน                                                                                             | จ่ายดอกเบี้ยทุกๆ 3 เดือน โดยจะจ่ายเข้าวอลเล็ต สบม. ของลูกค้าเลย                                                   |
| 6  | สามารถให้จ่ายดอกเบี้ยไปยังบัญชีธนาคารแทนการโอนเข้าวอล<br>เล็ต ได้หรือไม่                                               | <mark>ไม่ได้ ดอกเบี้ยจะจ่ายเข้า</mark> วอลเล็ต สบม. ของลูกค้าเท่านั้น                                             |
| 7  | สามารถโอนให้กับบุคคลอื่นได้หรือไม่                                                                                     | จะสามารถโอนให้กับบุคคลอื่นได้ตามระยะเวลาที่ระบุในหนังสือชี้ชวน โดยสามารถติดต่อผ่านสาขาของ<br>ธนาคารกรุงไทย        |
| 8  | สามารถออกเป็นใบพันธบัตรได้หรือไม่                                                                                      | ไม่สามารถออกเป็นใบพันธบัตรได้                                                                                     |
| 9  | สามารถเอาไปค้ำประกันมิเตอร์ไฟฟ้า หรืออื่นๆได้หรือไม่                                                                   | สามารถขอออกหนังสือค้ำประกันได้ในวอลเล็ต สบม. หลังจากวันจำหน่าย 2 วัน และติดต่อสาขา<br>ธนาคารกรุงไทยเพื่อรับเอกสาร |
| 10 | สามารถนำพันธบัตรที่ซื้อบนวอลเล็ต สบม. ไปค้ำประกันสินเชื่อ<br>หรือจำนำเพื่อรับเงินสด หรือออกสินเชื่อส่วนบุคคลได้หรือไม่ | <mark>ไม่ได้</mark> สามารถใช้พันธบัตรวอลเล็ต สบม. ดำเนินการออกหนังสือค้ำประกันได้ในวอลเล็ต ได้เท่านั้น            |
| 11 | สามารถขายคืนก่อนครบกำหนดได้หรือไม่                                                                                     | จะสามารถขายในตลาดรองผ่านวอลเล็ต สบม.ได้ตามระยะเวลาที่ระบุในหนังสือชี้ชวน                                          |

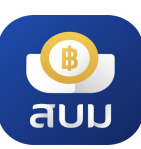

# 👰 FAQ คำถามที่พบบ่อยเกี่ยวกับพันธบัตร

| #  | คำถาม                                                                                              | คำตอบ                                                                                                    |
|----|----------------------------------------------------------------------------------------------------|----------------------------------------------------------------------------------------------------|
| 12 | ใบกำกับภาษีหัก ณ ที่จ่าย จะได้รับอย่างไร                                                           | เมื่อครบกำหนดการจ่ายดอกเบี้ย เอกสารจะส่งไปยังอีเมล์ และสามารถดาวน์โหลดเอกสารได้จาก<br>วอลเล็ต สบม. ในเมนูพันธบัตรของฉัน |
| 13 | สามารถขอรับใบหักภาษี ณ ที่จ่ายทางไปรษณีย์เช่นเดียวกับ<br>กรณีซื้อผ่านธนาคารตัวแทนจำหน่ายได้หรือไม่ | ไม่ได้ มีส่งอีเมล์ที่ลงทะเบียน ไม่จำเป็นต้องยื่นตอนขอคืนภาษีประจำปี เพราะธนาคารจะนำส่งข้อมูล<br>อัตโนมัติ               |
| 14 | เมื่อครบกำหนดจะได้รับคืนเงินต้นอย่างไร                                                             | จ่ายเงินต้นทั้งจำนวนเข้าวอลเล็ต สบม. ในวันที่ครบกำหนด                                                                   |
| 15 | มีสมุดพันธบัตรให้หรือไม่                                                                           | รายการซื้อหรือธุรกรรมหลังการขายจะ <mark>ไม่ได้</mark> นำไปรวมในสมุดพันธบัตร (Bond Book)                                 |

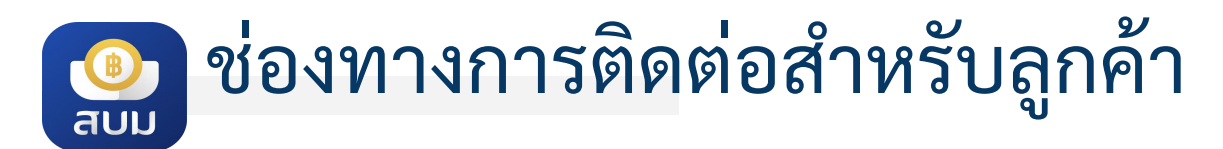

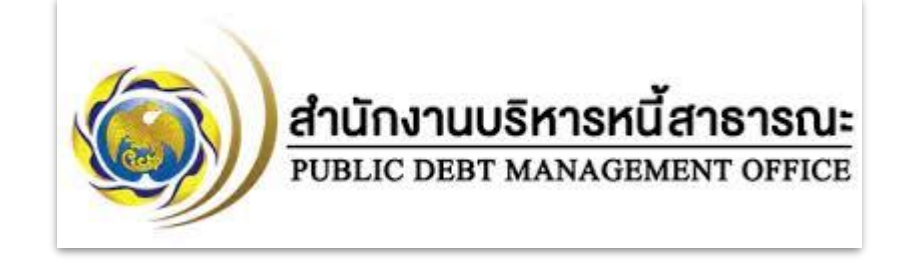

สอบถามข้อมูลและเงื่อนไขการออกพันธบัตรออมทรัพย์

สำนักงานบริหารหนี้สาธารณะ โทร. 02 278 7878

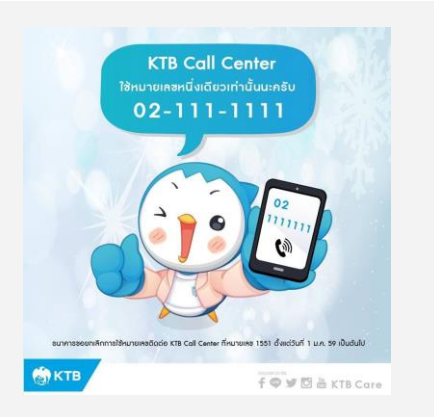

สอบถามเกี่ยวกับการใช้งานวอลเล็ต สบม. บนแอปฯ เป๋าตัง

Krungthai Contact Center โทร. 02-111-1111

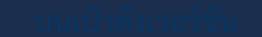

### THANK YOU